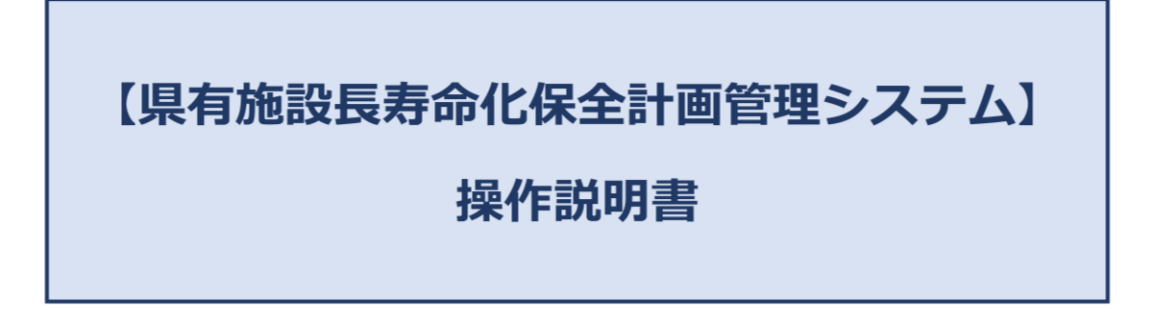

# 目次

| 【県有施設長寿命化保全計画管理システム】                                                                                                    | 1        |
|----------------------------------------------------------------------------------------------------|----------|
| 操作説明書                                                                                                    | 1        |
| 目次                                                                                                    | 2        |
| 初期画面                                                                                                    | 3        |
| メニューバー                                                                                                    | 4        |
| システム                                                                                                    | 4        |
| システム終了                                                                                                    | 4        |
| データ管理                                                                                                    | 4        |
| バックアップ(保存)                                                                                                    | 4        |
| リストア(復元)                                                                                                    | 4        |
| コード管理                                                                                                    | 5        |
| 構造                                                                                                    | 5        |
| 基礎                                                                                                    | 6        |
| 建物用途                                                                                                    | 6        |
| 施設所管課                                                                                                    | 6        |
| ヘルプ                                                                                                    | 6        |
| 操作説明書                                                                                                    | 6        |
| 長寿命化保全計画の調整                                                                                                    | 7        |
| 条件設定                                                                                                    |          |
| $\bigcirc \forall \forall \forall \forall \forall \forall \forall \forall \forall \forall \forall \forall \forall \forall \forall \forall \forall \forall \forall$ | 8        |
| ③ ( (                                                                                                    | 9        |
| ◎ ↑ 及 ♡ 1 元 こ<br>③ 書示 期間の 指定                                                                                                    |          |
| ◎衣小労间©7相足<br>④表示する工種の指定                                                                                                    |          |
| (1) (1) (1) (1) (1) (1) (1) (1) (1) (1)                                                                                                    |          |
| ノミュレー フョン 回回                                                                                                    | 10       |
| クフノ衣小<br>EVOEL 山土                                                                                                    | 10       |
| LAULL 山刀                                                                                                    | 11<br>10 |
| 半年16<br>**記えしゃまご                                                                                                    | 12       |
| 他設しとの表示                                                                                                    |          |
| 個別施設計画の確認                                                                                                    | 15       |
| 施設台帳検索                                                                                                    |          |
| 棟情報                                                                                                    | 17       |
| 種追加                                                                                                    | 17       |
| 棟削除                                                                                                    | 17       |
| 棟編集                                                                                                    |          |
| 棟評価                                                                                                    | 19       |
| 棟情報管理                                                                                                    | 20       |
| 施設情報·基本情報·名階構成                                                                                                    | 20       |
| 仕上げ                                                                                                    | 20       |
| 劣化状況                                                                                                    | 21       |
| 保全工事                                                                                                    | 22       |
| 各種資料                                                                                                    | 24       |
| 保全工事情報                                                                                                    | 27       |
| 基本情報                                                                                                    |          |
| ファイリング                                                                                                    | 27       |
| 分類                                                                                                    | 27       |
| 登録・更新・閉じる                                                                                                    |          |
|                                                                                                    |          |
| 保全記録                                                                                                    | 30       |
| 図面・<br>その他図面                                                                                                    |          |
| upper C · · · ppp 注:                                                                                                    |          |

# 初期画面

本システムの基本的な画面のレイアウト構成は下図のとおりです。

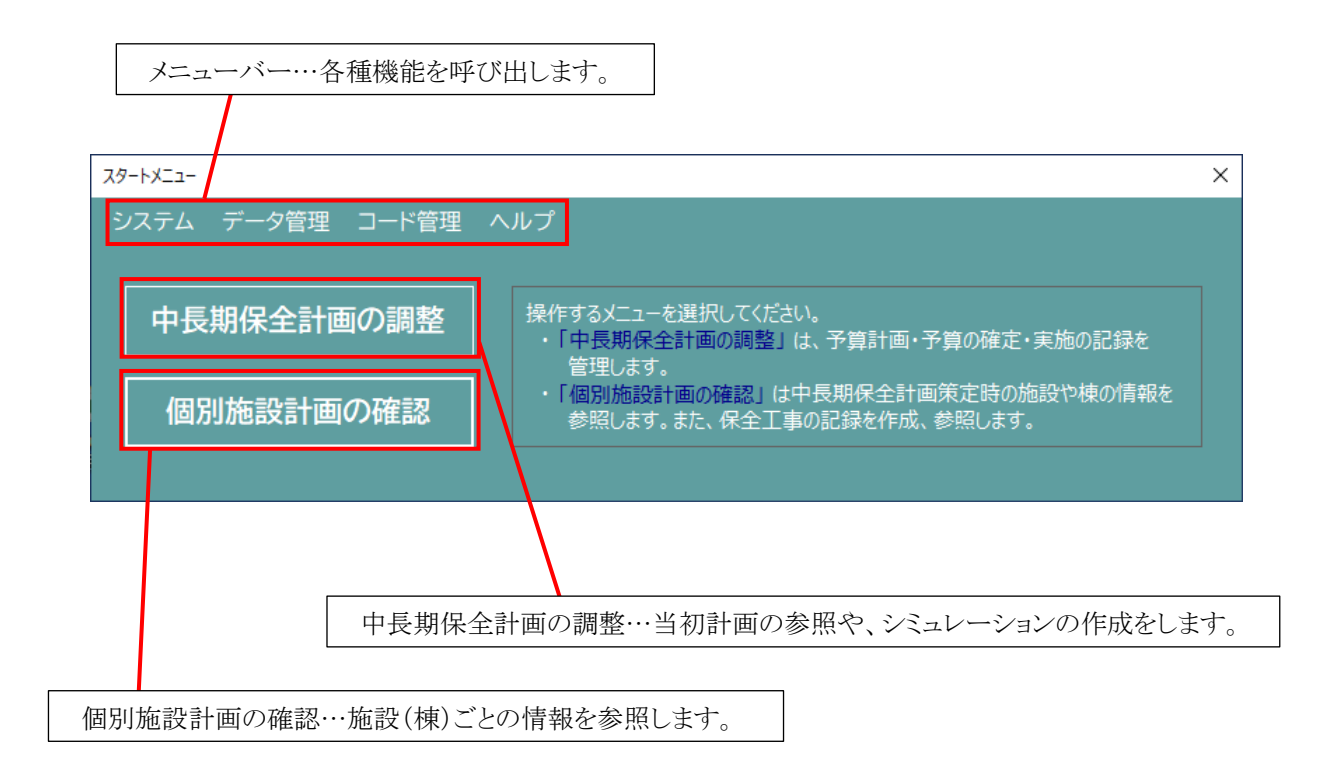

# メニューバー

画面上部に表示されているメニューバーの機能説明です。

# システム

## システム終了

システムを終了します。

## データ管理

データ管理に関するメニューです。

# バックアップ(保存)

システムのマスタデータをバックアップ(保存)します。

バックアップファイルは ZIP 形式にて保存されます。

バックアップファイル(ZIP 形式)

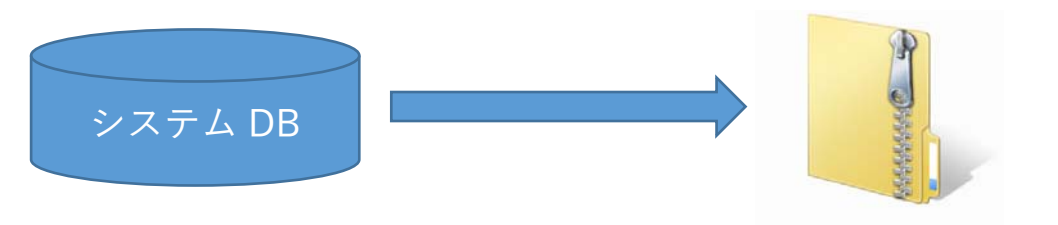

## リストア(復元)

システムのマスタデータをリストア(復元)します。

バックアップで作成された ZIP ファイルを読み込み、現在のマスタデータを上書きします。

### バックアップファイル(ZIP 形式)

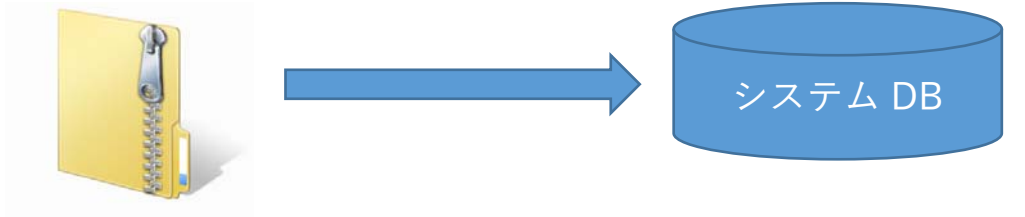

### コード管理

コード管理に関するメニューです。

### 構造

構造を登録・削除・編集・CSV 形式で保存します。

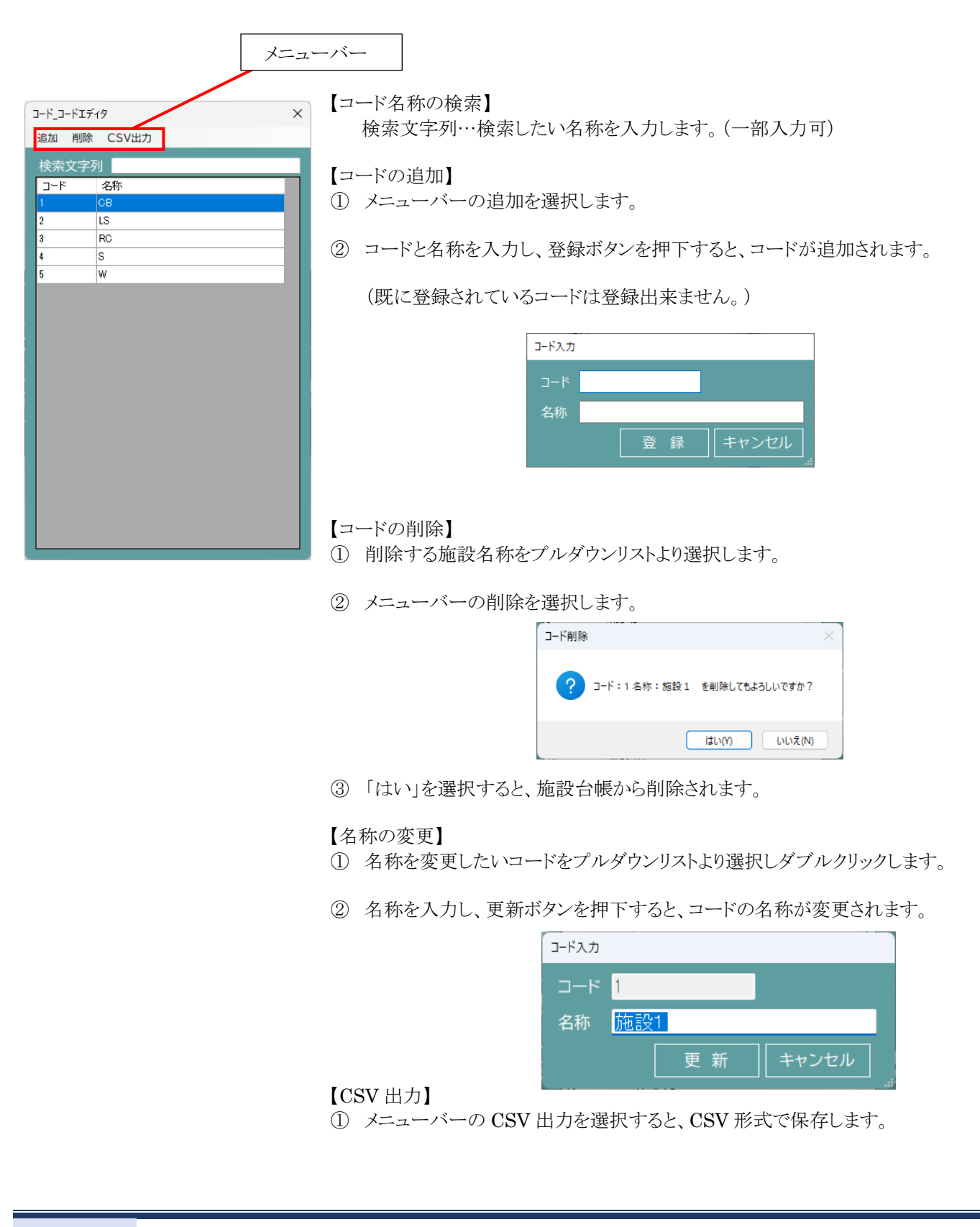

### 基礎

基礎を登録・削除・編集・CSV 形式で保存します。 (操作方法は、施設名称の検索・登録・削除・編集・CSV 出力を参照してください。)

### 建物用途

建物用途を登録・削除・編集・CSV形式で保存します。 (操作方法は、施設名称の検索・登録・削除・編集・CSV出力を参照してください。)

### 施設所管課

施設所管課を登録・削除・編集・CSV形式で保存します。 (操作方法は、施設名称の検索・登録・削除・編集・CSV出力を参照してください。)

# ヘルプ

ヘルプに関するメニューです。

### 操作説明書

操作説明書を表示します。

# 長寿命化保全計画の調整

計画策定時の長寿命化保全計画の参照や、シミュレーションを行うための条件を設定します。

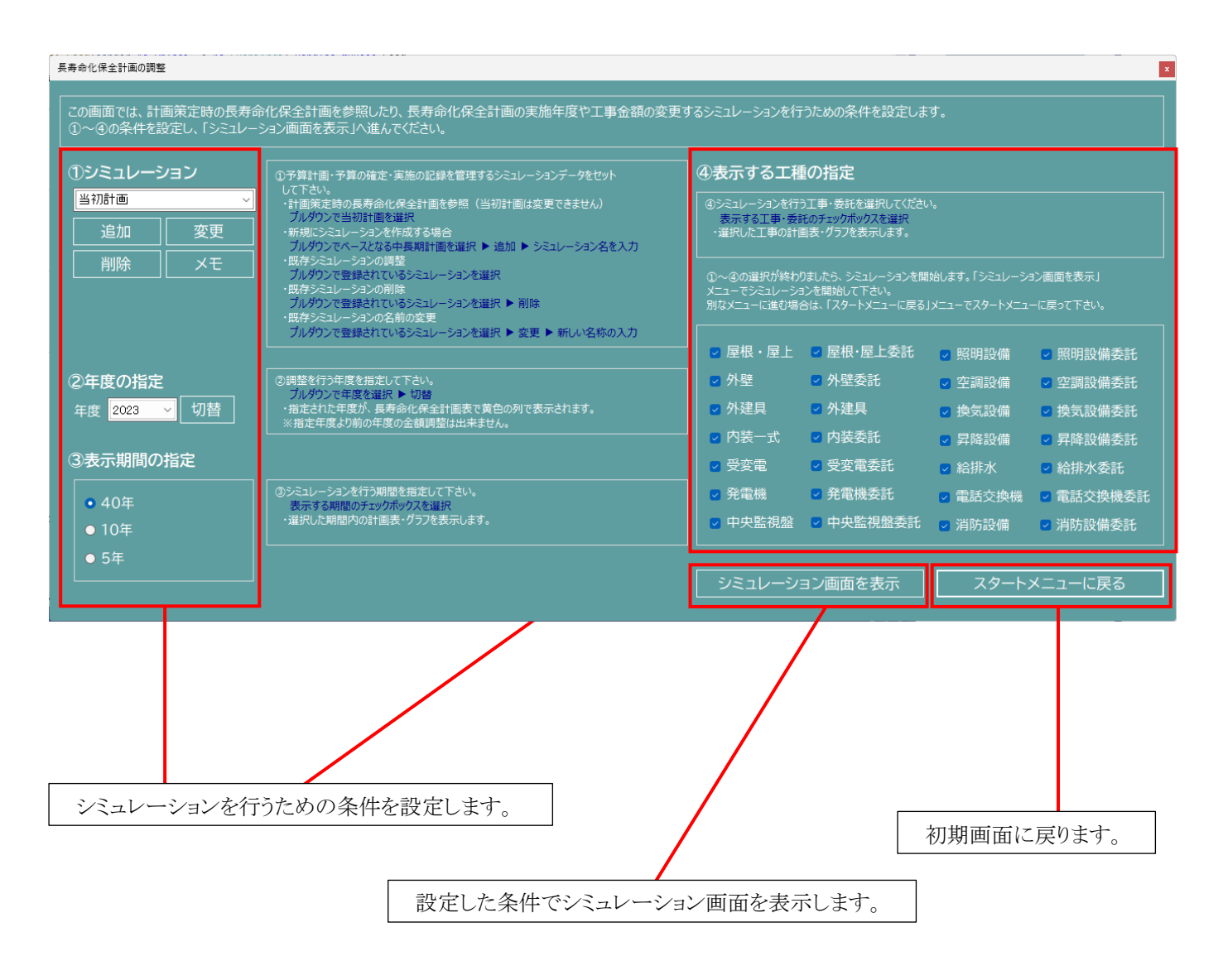

# 条件設定

# ①シミュレーション

新規シミュレーションの作成や、既存シミュレーションの削除・名前の変更、シミュレーションごとにメモの作成・参照を行います。

| <ul> <li>①シミュレーション</li> <li>当初計画 </li> <li>追加 変更</li> <li>削除 メモ</li> </ul> | <ul> <li>【シミュレーションの追加】</li> <li>① 基となる計画やシミュレーションをプルダウンリストより選択します。</li> <li>② 追加 ボタンを押下します。</li> <li><sup>4称入力 ×</sup></li> <li>「説別計画を2ピーして、新想シミュレーションを作 ○K</li> <li>*ャンセル</li> </ul> |
|----------------------------------------------------------------------------|----------------------------------------------------------------------------------------------------|
|                                                                            | ③ 名称を入力し、OK ボタンを押下すると、新規シミュレーションが追加されます。                                                                                                    |
| ② <b>年度の指定</b><br><sub>年度</sub> 2023 ✓ 切替                                  | 【シミュレーションの削除】<br>① 削除するシミュレーションをプルダウンリストより選択します。<br>(当初計画は削除出来ません。)                                                                                                    |
| ③表示期間の指定                                                                   | ② 削除 ボタンを押下します。                                                                                                    |
| <ul> <li>● 40年</li> <li>● 10年</li> <li>● 5年</li> </ul>                     | ×<br>シミュレーション【シミュレーション3】を削除します。ようしいですか?<br>はいひ いいえ(い)                                                                                                    |
|                                                                            | ③「はい」を選択すると、施設台帳から削除されます。                                                                                                    |
|                                                                            | 【シミュレーションの名称変更】<br>① 名称を変更したいシミュレーションをプルダウンリストより選択します。                                                                                                    |
|                                                                            | <ul> <li>② 変更 ボタンを押下します。</li> <li></li></ul>                                                                                                    |
|                                                                            |                                                                                                    |
|                                                                            | ③ 名称を入力しOKボタンを押下すると、シミュレーションの名称が変更されます                                                                                                    |
| 【メモ】<br>① メモを作成・参照したいシミュレ・                                                 | ーションをプルダウンリストより選択します。                                                                                                    |
| ② メモ ボタンを押下します                                                             | -<br>。                                                                                                    |

③ メモを入力します。

④ × 押下でメモ画面を閉じます。

### ②年度の指定

調整を行う年度を指定します。指定された年度が、中長期保全計画表で黄色の列で表示されます。 (指定年度より前の年度の金額調整は出来ません。)

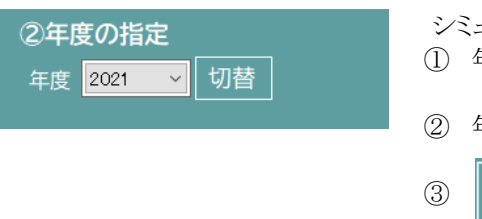

- シミュレーションごとに、現年度を切り替えます。 ① 年度を変更したいシミュレーションをプルダウンリストより選択します。
- ② 年度をプルダウンリストより選択します。
  - 切替 ボタンを押下します。
- ④ シミュレーションの現年度が変更されます。

### ③表示期間の指定

調整を行う期間を指定します。選択した期間内の計画表・グラフを表示します。

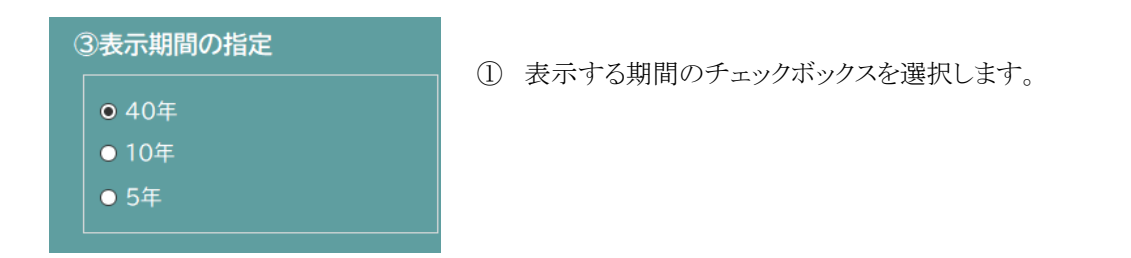

#### ④表示する工種の指定

シミュレーションを行う工事・委託を選択します。選択した工事の計画表・グラフを表示します。

| ④表示する工種                                                           | の指定                                                 |                                     |                       |
|-------------------------------------------------------------------|-----------------------------------------------------|-------------------------------------|-----------------------|
| <ul> <li>④シミュレーションを行<br/>表示する工事・委託</li> <li>・選択した工事の計員</li> </ul> | う工事・委託を選択してください<br>託のチェックボックスを選択<br>国表・グラフを表示します。   |                                     |                       |
| ①~④の選択が終わ<br>メニューでシミュレーシ:<br>別なメニューに進む場。                          | のましたら、シミュレーションを開<br>ョンを開始して下さい。<br>合は、「スタートメニューに戻る」 | 」<br>始します。「シミュレーシ:<br>」メニューでスタートメニュ | ョン画面を表示」<br>ーに戻って下さい。 |
| <br>    屋根・屋上                                                     | ☑ 屋根·屋上委託                                           | ☑ 照明設備                              | ☑ 照明設備委託              |
| ☑ 外壁                                                              | 🗹 外壁委託                                              | 🗸 空調設備                              | ☑ 空調設備委託              |
| 🔽 外建具                                                             | ☑ 外建具                                               | ☑ 換気設備                              | ☑ 換気設備委託              |
| 🔽 内装一式                                                            | ☑ 内装委託                                              | ☑ 昇降設備                              | ☑ 昇降設備委託              |
| ☑ 受変電                                                             | ☑ 受変電委託                                             | 🖸 給排水                               | ☑ 給排水委託               |
| ☑ 発電機                                                             | ☑ 発電機委託                                             | 🔽 電話交換機                             | ☑ 電話交換機委託             |
| ☑ 中央監視盤                                                           | ☑ 中央監視盤委託                                           | ☑ 消防設備                              | ☑ 消防設備委託              |

①表示する工種のチェックボックスを選択します。

# シミュレーション画面

中長期保全計画の調整画面にて条件を設定し、 の計画表が表示されます。 シミュレーション画面を表示

ボタンを押下すると、設定した条件

|     |      |      | 初期画面に見      | 実ります。 |          |         |         |           |         |         |           |           |          |
|-----|------|------|-------------|-------|----------|---------|---------|-----------|---------|---------|-----------|-----------|----------|
|     |      |      |             | 工事    | 事種別ごと・   | 施設ごと    | :のグラフ   | を表示し      | ます。     | 平道      | 準化処理      | を実行し      | ます。      |
|     |      |      |             |       |          |         | EXCE    | EL ファイ    | ルに出力    | うします。   |           |           |          |
| 計画表 |      |      |             |       |          |         |         |           |         |         |           | - 0       | ×        |
| シ   | ミュレー | ーション | /1          |       |          |         |         |           |         |         | 3         | □準化       |          |
|     |      |      | スタートメニューに亰  | える ク  | ブラフ(工事種別 | ))      | グラフ(施   | 設)        | EXCEI   | _全件出力   | E         | XCEL出力    |          |
|     | 管理番号 | 棟番号  | 棟名称         | 優先順   | 位 2021   | 2022    | 2023    | 2024      | 2025    | 2026    | 2027      | 2028      | 2029     |
| ▶   | 1    | 1    | 棟1          | 4     | 0        | 0       | 0       | 0         | 0       | 12,651  | 126,507   | 0         |          |
|     | 2    | 1    | 棟2          | 4     | 0        | 19,994  | 199,938 | 5,065     | 50,651  | 0       | 18,346    | 183,459   |          |
|     | 3    | 2    | 棟 3         | 4     | 0        | 10,930  | 109,300 | 2,666     | 26,658  | 0       | 7,222     | 72,220    |          |
|     | 4    | 3    | 棟4          | 4     | 0        | 20,260  | 202,604 | 5,065     | 50,651  | 16,577  | 165,767   | 0         |          |
|     | 5    | 4    | 棟 5         | 7     | 0        | 0       | 0       | 0         | 0       | 0       | 0         | 0         |          |
|     | 6    | 5    | 棟 6         | 7     | 0        | 0       | 0       | 0         | 0       | 0       | 0         | 0         | L '      |
|     | 7    | 1    | 棟7          | 4     | 36,142   | 654,344 | 411,994 | 1,090,573 | 834,652 | 538,016 | 538,016   | 0         | L        |
|     | 8    | 2    | 棟8          | 6     | 0        | 21,811  | 218,115 | 0         | 0       | 0       | 0         | 0         | <u> </u> |
|     | 9    | 1    | 棟 9         | 4     | 0        | 0       | 4,920   | 49,197    | 5,526   | 55,256  | 0         | 0         | — I      |
|     | 10   | 2    | 棟10<br>井11  | 4     | 0        | 0       | 2,351   | 23,508    | 0       | 0       | 0         | 0         | — I      |
|     | 11   | 1    | 傑 I I       | 1     | 0        | 12.422  | 104 335 | 0         | 0       | 0       | 0         | 0         | — I      |
|     | 12   | 2    | 1% 1 2      | 4     | 10 154   | 12,433  | 5 526   | 55 256    | 0       | 0       | 20,200    | 202,004   | — I      |
|     | 14   | 2    | 4年15        | 4     | 5 608    | 29.082  | 8 264   | 82 641    | 0       | 0       | 0         | 0         |          |
|     | 15   | 1    | <b>捷</b> 15 | 4     | 10,673   | 150.741 | 0,204   | 02,041    | 0       | 0       | 0         | 0         |          |
|     | 16   | 2    | 棟16         | 6     | 0        | 0       | 0       | 0         | 0       | 0       | 0         | 0         |          |
|     | 17   | 1    | 棟17         | 4     | 0        | 22,587  | 225,870 | 0         | 0       | 0       | 0         | 5,526     |          |
|     | 18   | 1    | 棟18         | 4     | 0        | 0       | 10,251  | 102,514   | 21,860  | 218,599 | 0         | 15,462    |          |
|     | 19   | 2    | 棟19         | 4     | 0        | 16,916  | 169,160 | 0         | 51,451  | 514,508 | 0         | 0         |          |
|     | 20   | 1    | 棟20         | 0     | 0        | 0       | 0       | 0         | 0       | 0       | 0         | 0         |          |
|     | 21   | 1    | 棟21         | 0     | 0        | 0       | 0       | 0         | 0       | 0       | 4,761,444 | 0         |          |
|     | 22   | 1    | 棟22         | 0     | 0        | 0       | 0       | 0         | 0       | 0       | 0         | 0         |          |
|     | 23   | 2    | 棟23         |       | 0        | 0       | 0       | 0         | 0       | 0       | 0         | 0         |          |
|     | 24   | 3    | 棟24         |       | 0        | 0       | 0       | 0         | 0       | 0       | 0         | 0         |          |
|     | 25   | 4    | 棟25         |       | 0        | 0       | 0       | 0         | 0       | 0       | 0         | 0         |          |
|     | 26   | 5    | 棟26         |       | 0        | 0       | 0       | 0         | 0       | 0       | 0         | 0         |          |
|     | 27   | 1    | 棟27         | 3     | 15,581   | 178,612 | 162,374 | 0         | 0       | 0       | 231,177   | 1,239,376 | 1,       |
|     | 28   | 1    | 棟28         |       | 0        | 0       | 0       | 0         | 0       | 0       | 0         | 0         |          |
|     | 29   | 2    | 棟29         | 0     | 0        | 0       | 0       | 0         | 0       | 0       | 0         | 0         |          |

# グラフ表示

グラフ(工事種別)

グラフ(施設)

ボタンを押下すると、選択した条件のグラフが表示されます。

画像出力を選択すると、PNG 形式でグラフを保存することが出来ます。

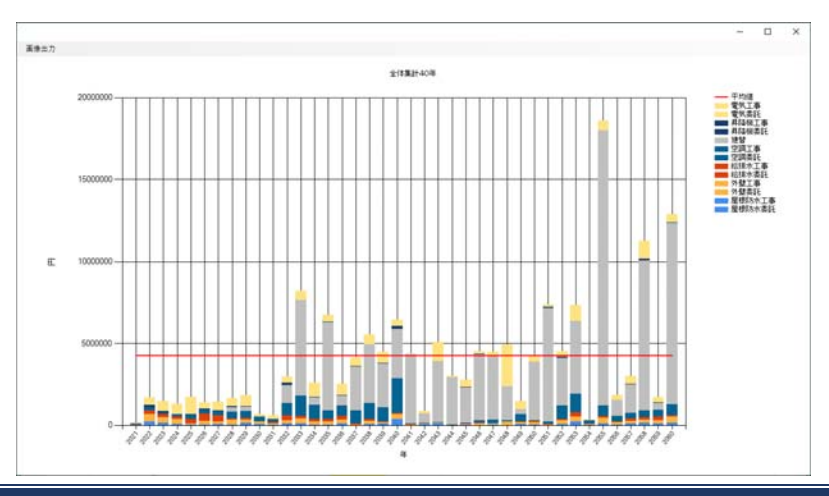

グラフをダブルクリックすると、選択した年のグラフが表示されます。 画像出力を選択すると、PNG形式でグラフを保存することが出来ます。

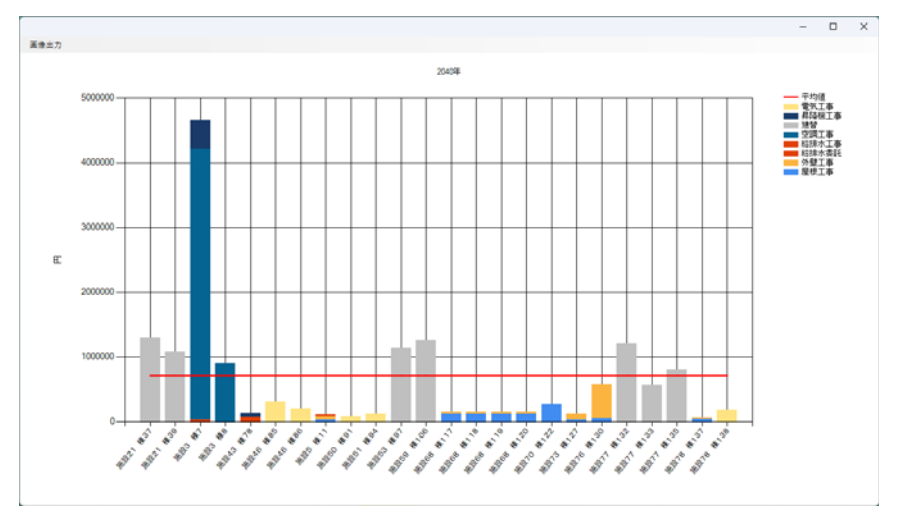

グラフをダブルクリックすると、選択したグラフの詳細が表示されます。

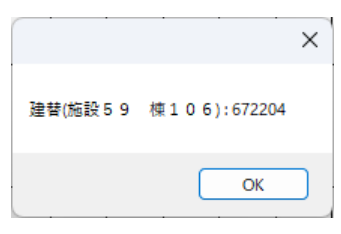

## EXCEL 出力

計画表は EXCEL 出力が可能です。

EXCEL全件出力

ボタンを押下すると、全件の EXCEL が開きます。

EXCEL出力

ボタンを押下すると、設定した条件の EXCEL が開きます。

### 平準化

計画の平準化処理を実行します。(※当初計画は平準化できません。)

| ב-<br>וֹגא     |       |
|----------------|-------|
| ①平準化の条件設定(必須)  |       |
|                |       |
| 平準化調整を行う期間     | 一个座   |
| 2025 年度 ~ 2045 |       |
| 毎年の予算規模<br>    |       |
| 100000 千円      | ]     |
|                |       |
| 平準化実行          | 登録    |
| 平準化前グラフ        | キャンセル |
|                | .:    |

- ① 平準化をおこなう期間を指定します。
- ② 毎年の予算規模を入力します。(100~9999999)
- ③ 平準化実行ボタンをクリックすると、平準化された計画が表示されます。※この時点では実際の長寿命化計画には反映されていません。
- ④ 平準化実行後、問題なければ【登録】をクリックすることで長寿命化計画への 反映が行われます。

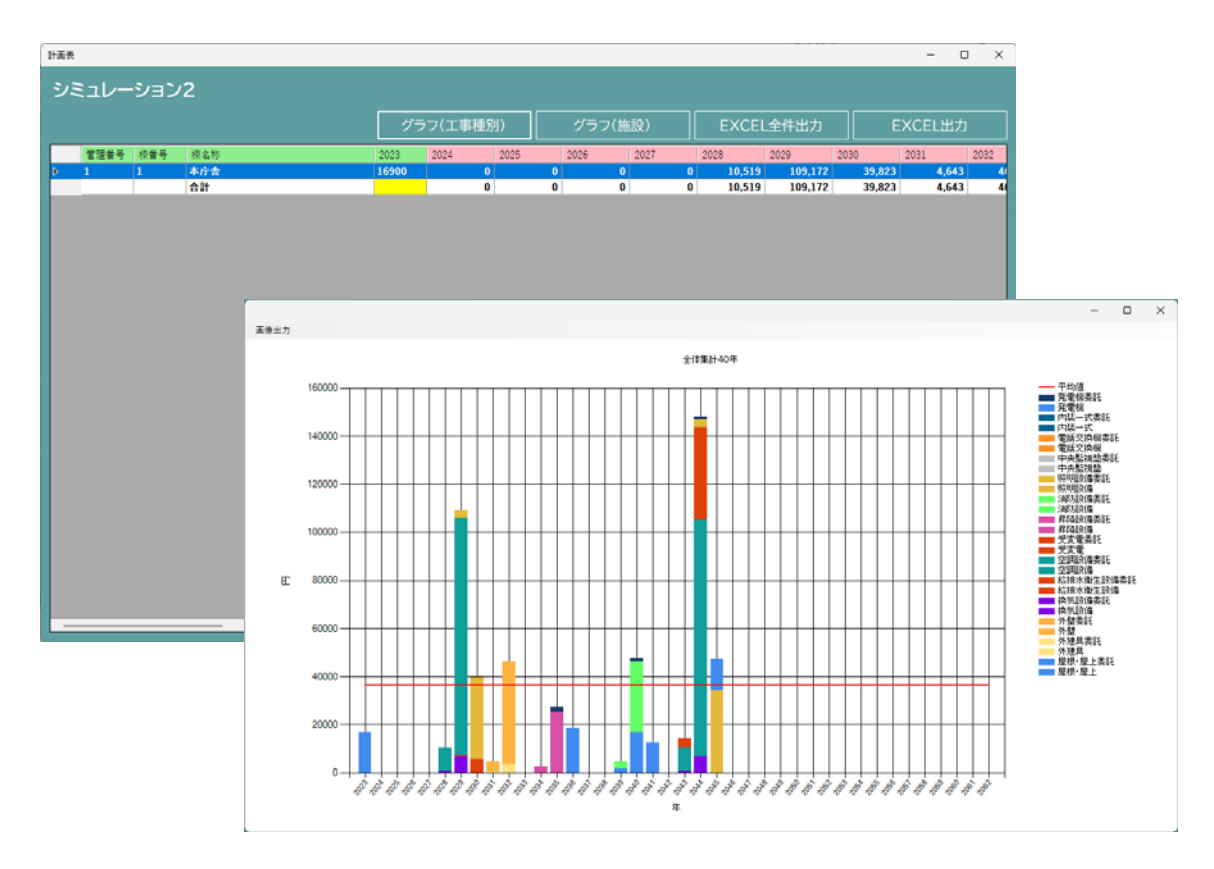

### 施設ごとの表示

計画表の画面において、棟を選択しダブルクリックすると、選択した棟の計画表が表示されます。 (当初計画は修正出来ません。)

| 訳表    |           |       |       |        |       |       |       |       |       |       |       |        |         | -      |       |
|-------|-----------|-------|-------|--------|-------|-------|-------|-------|-------|-------|-------|--------|---------|--------|-------|
| ミュレーシ | /ョン2:本庁舎  |       |       |        |       |       |       |       |       |       | 上へ移動  |        | へ移動     | EXC    | CEL出  |
| 工種コード | 工種        | 2023  | 2024  | 2025   | 2026  | 2027  | 2028  | 2029  | 2030  | 2031  | 2032  | 2033   | 2034    | 2035   | 2036  |
| 1     | 屋根・屋上     | 0     | 0     | 16,900 | 0     | 0     | 0     | 0     | 0     | 0     | 0     | 0      | 0       | 0      | 0     |
| 2     | 外壁        | 0     | 0     | 0      | 0     | 0     | 0     | 0     | 0     | 0     | 0     | 0      | 0       | 0      | 0     |
| 3     | 外建具       | 0     | 0     | 0      | 0     | 0     | 0     | 0     | 0     | 0     | 0     | 0      | 0       | 0      | 0     |
| 4     | 内装一式      | 0     | 0     | 0      | 0     | 0     | 0     | 0     | 0     | 0     | 0     | 0      | 0       | 0      | 0     |
| 5     | 受変電       | 0     | 0     | 0      | 0     | 0     | 0     | 0     | 0     | 0     | 0     | 0      | 0       | 0      | 0     |
| 6     | 発電機       | 0     | 0     | 0      | 0     | 0     | 0     | 0     | 0     | 0     | 0     | 0      | 0       | 0      | 0     |
| 7     | 中央監視盤     | 0     | 0     | 0      | 0     | 0     | 0     | 0     | 0     | 0     | 0     | 0      | 0       | 0      | 0     |
| 8     | 照明設備      | 0     | 0     | 0      | 0     | 0     | 0     | 0     | 0     | 0     | 0     | 0      | 0       | 34,223 | 0     |
| 9     | 空調設備      | 0     | 0     | 0      | 0     | 0     | 0     | 0     | 0     | 0     | 0     | 0      | 98,400  | 0      | 0     |
| 10    | 換気設備      | 0     | 0     | 0      | 0     | 0     | 0     | 0     | 0     | 0     | 0     | 0      | 6,790   | 0      | 0     |
| 11    | 昇降設備      | 0     | 0     | 0      | 0     | 0     | 0     | 0     | 0     | 0     | 0     | 0      | 0       | 0      | 0     |
| 12    | 給排水衛生設備   | 0     | 0     | 0      | 0     | 0     | 0     | 0     | 0     | 0     | 0     | 0      | 0       | 5,600  | 0     |
| 13    | 電話交換機     | 0     | 0     | 0      | 0     | 0     | 0     | 0     | 0     | 0     | 0     | 0      | 0       | 0      | 0     |
| 14    | 消防設備      | 0     | 0     | 0      | 0     | 0     | 0     | 0     | 0     | 0     | 0     | 0      | 0       | 0      | 0     |
| 15    | 維持補修費     | 1,000 | 1,000 | 1,000  | 1,000 | 1,000 | 1,000 | 1,000 | 1,000 | 1,000 | 1,000 | 1,000  | 1,000   | 1,000  | 1,000 |
| 21    | 屋根・屋上委託   | 0     | 1,690 | 0      | 0     | 0     | 0     | 0     | 0     | 0     | 0     | 0      | 0       | 0      | 0     |
| 22    | 外壁委託      | 0     | 0     | 0      | 0     | 0     | 0     | 0     | 0     | 0     | 0     | 0      | 0       | 0      | 4,278 |
| 23    | 外建具委託     | 0     | 0     | 0      | 0     | 0     | 0     | 0     | 0     | 0     | 0     | 0      | 0       | 0      | 365   |
| 24    | 内装一式委託    | 0     | 0     | 0      | 0     | 0     | 0     | 0     | 0     | 0     | 0     | 0      | 0       | 0      | 0     |
| 25    | 受変電委託     | 0     | 0     | 0      | 0     | 0     | 0     | 0     | 0     | 0     | 0     | 0      | 0       | 0      | 0     |
| 26    | 発電機委託     | 0     | 0     | 0      | 0     | 0     | 0     | 0     | 0     | 0     | 0     | 0      | 0       | 0      | 0     |
| 27    | 中央監視盤委託   | 0     | 0     | 0      | 0     | 0     | 0     | 0     | 0     | 0     | 0     | 0      | 0       | 0      | 0     |
| 28    | 照明設備委託    | 0     | 0     | 0      | 0     | 0     | 0     | 0     | 0     | 0     | 0     | 0      | 3,422   | 0      | 0     |
| 29    | 空調設備委託    | 0     | 0     | 0      | 0     | 0     | 0     | 0     | 0     | 0     | 0     | 9,840  | 0       | 0      | 0     |
| 30    | 換気設備委託    | 0     | 0     | 0      | 0     | 0     | 0     | 0     | 0     | 0     | 0     | 679    | 0       | 0      | 0     |
| 31    | 昇降設備委託    | 0     | 0     | 0      | 0     | 0     | 0     | 0     | 0     | 0     | 0     | 0      | 0       | 0      | 0     |
| 32    | 給排水衛生設備委託 | 0     | 0     | 0      | 0     | 0     | 0     | 0     | 0     | 0     | 0     | 0      | 560     | 0      | 0     |
| 33    | 電話交換機委託   | 0     | 0     | 0      | 0     | 0     | 0     | 0     | 0     | 0     | 0     | 0      | 0       | 0      | 0     |
| 34    | 消防設備委託    | 0     | 0     | 0      | 0     | 0     | 0     | 0     | 0     | 0     | 0     | 0      | 0       | 0      | 0     |
|       | 合計        | 1,000 | 2,690 | 17,900 | 1,000 | 1,000 | 1,000 | 1,000 | 1,000 | 1,000 | 1,000 | 11,519 | 110,172 | 40,823 | 5,643 |

・工事を一覧より選択し、

右へ移動

ボタンを押下すると、数値が左右に移動します。

・計画表は EXCEL 出力が可能です。

EXCEL出力

ボタンを押下すると EXCEL が開きます。

・修正したい数値をダブルクリックすると、直接数値を修正出来ます。

左へ移動

| ミュレーシ | ョン1:本庁舎   |        |              |        |          |        |        |                      |        | Z      | 左へ移動   | ₹      | へ移動     | EXC     | EL出   |
|-------|-----------|--------|--------------|--------|----------|--------|--------|----------------------|--------|--------|--------|--------|---------|---------|-------|
| 工種コード | 工種        | 2023   | 2024         | 2025   | 2026     | 2027   | 2028   | 2029                 | 2030   | 2031   | 2032   | 2033   | 2034    | 2035    | 2036  |
| 1     | 屋根・屋上     | 0      | 0            | 40,000 | 0        | 0      | 0      | 0                    | 0      | 0      | 0      | 0      | 0       | 0       | 0     |
| 2     | 外壁        | 0      | 0            | 0      | 0        | 0      | 0      | 0                    | 0      | 0      | 0      | 0      | 27,600  | 0       | 0     |
| 3     | 外建具       | 0      | 0            | 0      | 0        | 0      | 0      | 0                    | 0      | 0      | 0      | 0      | 0       | 0       | 0     |
| 4     | 内装一式      | 0      | 0            | 0      | 0        | 0      | 0      | 0                    | 0      | 0      | 0      | 0      | 0       | 0       | 0     |
| 5     | 受変電       | 0      | 26 602       | 0      | 0        | 0      | 0      | 0                    | 0      | 0      |        | 0      | 0       | 0       | 0     |
| 6     | 発電機       | 0 I;   | <b>手費の調整</b> |        |          |        |        |                      |        |        | ×      | 0      | 0       | 18,100  | 0     |
| 7     | 中央監視盤     | 0      |              |        |          |        |        |                      |        |        |        | 0      | 0       | 0       | 0     |
| 8     | 照明設備      | 0      | [事費の詞        | 周整     |          |        |        |                      |        |        |        | 0      | 0       | 105,335 | 0     |
| 9     | 空調設備      | 0 _    |              |        |          |        |        |                      |        |        |        | 0      | 175,899 | 0       | 0     |
| 10    | 換気設備      | 0      | って車豊か        | スカ (千G |          |        | 丁重名    | E 🖻 • 🛛 🤊            | 124    |        |        | 0      | 0       | 0       | 0     |
| 11    | 昇降設備      | 0      | JIPQU        |        |          |        | ⊥#*    |                      |        |        |        | 0      | 0       | 31,300  | 0     |
| 12    | 給排水衛生設備   | 0      |              |        |          |        | 工事員    | 「位: 👮                | 変電     |        |        | 0      | 0       | 0       | 0     |
| 13    | 電話交換機     | 0      | 現在工事         | 費      |          |        |        | +>                   | 2.000  |        |        | 0      | 0       | 0       | 0     |
| 14    | 消防設備      | 0      | 26.692       |        |          | 上事     | 資(夫績1  | =) : <mark></mark> 2 | 0,092  |        |        | 0      | 0       | 0       | 0     |
| 15    | 維持補修費     | 14,8   |              |        |          |        | 延べ床    | 1価: 9                |        |        | 30     | 14,830 | 14,830  | 14,830  | 14,8  |
| 21    | 屋根・屋上委託   | 0      |              |        |          |        |        |                      |        |        |        | 0      | 0       | 0       | 0     |
| 22    | 外壁委託      | 0 _    |              |        |          |        |        |                      |        |        |        | 2,760  | 0       | 0       | 0     |
| 23    | 外建具委託     | 0      | +01100       |        |          |        |        | 71.47                |        |        |        | 0      | 0       | 0       | 14,3  |
| 24    | 内装一式委託    | 0      | 部材官          | 埋      | 積算ツーノ    |        |        | 登録                   |        | 閉じる    |        | 0      | 0       | 0       | 0     |
| 25    | 受変電委託     | 2,66   |              |        |          |        |        |                      |        |        |        | 0      | 0       | 0       | 0     |
| 26    | 発電機委託     | 0      |              |        | 里1101 假规 |        |        |                      |        |        |        | 0      | 1,810   | 0       | 0     |
| 27    | 中央監視盤委託   | 0      |              |        |          |        |        |                      |        |        | .i.    | 0      | 0       | 0       | 0     |
| 28    | 照明設備委託    | 0      | 0            | 0      | 0        | 0      | 0      | 0                    | 0      | 0      | 0      | 0      | 10,533  | 0       | 0     |
| 29    | 空調設備委託    | 0      | 0            | 0      | 0        | 0      | 0      | 0                    | 0      | 0      | 0      | 17,590 | 0       | 0       | 0     |
| 30    | 換気設備委託    | 0      | 0            | 0      | 0        | 0      | 0      | 0                    | 0      | 0      | 0      | 0      | 0       | 0       | 0     |
| 31    | 昇降設備委託    | 0      | 0            | 0      | 0        | 0      | 0      | 0                    | 0      | 0      | 0      | 0      | 3,130   | 0       | 0     |
| 32    | 給排水衛生設備委託 | 0      | 0            | 0      | 0        | 0      | 0      | 0                    | 0      | 0      | 0      | 0      | 0       | 0       | 0     |
| 33    | 電話交換機委託   | 0      | 0            | 0      | 0        | 0      | 1,830  | 0                    | 0      | 0      | 0      | 0      | 0       | 0       | 0     |
| 34    | 消防設備委託    | 0      | 0            | 0      | 0        | 0      | 0      | 416                  | 0      | 0      | 0      | 0      | 0       | 0       | 0     |
|       | 승計        | 17.499 | 45.522       | 54.830 | 14,830   | 14.830 | 16,660 | 33,546               | 18,990 | 14.830 | 14.830 | 35,180 | 233,802 | 169.565 | 29.13 |

| 工事費の調整                                                                                                    |                                                                                                    |                                                                                                    |  |
|----------------------------------------------------------------------------------------------------|----------------------------------------------------------------------------------------------------|----------------------------------------------------------------------------------------------------|--|
| 工事費の調整                                                                                                    |                                                                                                    | ×                                                                                                    |  |
| 工事費の調整                                                                                                    |                                                                                                    |                                                                                                    |  |
|                                                                                                    | <br>工事年度:                                                                                                    | 2024                                                                                                    |  |
| 現在工事費                                                                                                    |                                                                                                    | 文发电                                                                                                    |  |
| 26,692                                                                                                    | 工事員(実積値)・<br>し<br>延べ床単価:                                                                                                    | 9                                                                                                    |  |
|                                                                                                    |                                                                                                    |                                                                                                    |  |
| 部材管理 積算以                                                                                                    | ソール 登録                                                                                                    | 閉じる                                                                                                    |  |
| <br><br>                                                                                                    |                                                                                                    |                                                                                                    |  |
|                                                                                                    |                                                                                                    | .i.,                                                                                                    |  |
| 部材管理                                                                                                    | ・部材のリストを表示します。                                                                                                    |                                                                                                    |  |
| 不要中的桌                                                                                                    |                                                                                                    | - 0 X                                                                                                    |  |
| 工学的武武                                                                                                    |                                                                                                    | 0 4                                                                                                    |  |
| 部材リスト 部位名称:                                                                                                    | ✓ 部位内訳:                                                                                                    |                                                                                                    |  |
| - サイロは 部材リスト 部位名称: 10 年10 第位名称: 2 1 1 日本 2 1 2 対金・月上 2 1 2 対金・月上 3 1 日本 3 1 日本 5 1 1 日本 5 1 1 1 日本 5 1 1 1 日本 5 1 1 1 1 日本 5 1 1 1 1 日本 5 1 1 1 1 1 日本 5 1 1 1 1 1 1 1 1 1 1 1 1 1 1 1 1 1 1 1                                                                                                    | 評価内限:         リ           内部等号         新広内税         リ           1         居者・総上         問題防水・税配載防水           2         内型         内型                                                                                                    | 江地<br>  二地<br>  年化ビー・小型目系ホーフィングシート2015年8月6<br>  モルタル朝毛引さアクリルリシン教付け                                                                                                    |  |
| - サイロは - サイロは - サイロは -  -  -  -  -  -  -  -  -  -  -  -  -                                                                                                    | 即位内訳:         」           内部本号         新山内沢         副田田仁           2         芳量         芳量           3         芳量         芳量           3         芳量         芳量           3         芳量         芳量           3         芳量         芳量           3         芳量         万量           3         芳量素素         天間           3         芳量素         王間<個民本ー           3         芳量素         王間<個民本一                                                                                                    | [19]     [19]     [4,4]     [4,4]     [4,4]     [4,4]     [4,4]     [4,4]     [4,4]     [4,4]     [4,4]     [4,4]     [4,4]     [4,4]     [4,4]     [4,4]     [4,4]     [4,4]     [4,4]     [4,4]     [4,4]     [4,4]     [4,4]     [4,4]     [4,4]     [4,4]     [4,4]     [4,4]     [4,4]     [4,4]     [4,4]     [4,4]     [4,4]     [4,4]     [4,4]     [4,4]     [4,4]     [4,4]     [4,4]     [4,4]     [4,4]     [4,4]     [4,4]     [4,4]     [4,4]     [4,4]     [4,4]     [4,4]     [4,4]     [4,4]     [4,4]     [4,4]     [4,4]     [4,4]     [4,4]     [4,4]     [4,4]     [4,4]     [4,4]     [4,4]     [4,4]     [4,4]     [4,4]     [4,4]     [4,4]     [4,4]     [4,4]     [4,4]     [4,4]     [4,4]     [4,4]     [4,4]     [4,4]     [4,4]     [4,4]     [4,4]     [4,4]     [4,4]     [4,4]     [4,4]     [4,4]     [4,4]     [4,4]     [4,4]     [4,4]     [4,4]     [4,4]     [4,4]     [4,4]     [4,4]     [4,4]     [4,4]     [4,4]     [4,4]     [4,4]     [4,4]     [4,4]     [4,4]     [4,4]     [4,4]     [4,4]     [4,4]     [4,4]     [4,4]     [4,4]     [4,4]     [4,4]     [4,4]     [4,4]     [4,4]     [4,4]     [4,4]     [4,4]     [4,4]     [4,4]     [4,4]     [4,4]     [4,4]     [4,4]     [4,4]     [4,4]     [4,4]     [4,4]     [4,4]     [4,4]     [4,4]     [4,4]     [4,4]     [4,4]     [4,4]     [4,4]     [4,4]     [4,4]     [4,4]     [4,4]     [4,4]     [4,4]     [4,4]     [4,4]     [4,4]     [4,4]     [4,4]     [4,4]     [4,4]     [4,4]     [4,4]     [4,4]     [4,4]     [4,4]     [4,4]     [4,4]     [4,4]     [4,4]      [4,4]     [4,4]     [4,4]     [4,4]     [4,4]     [4,4]     [4,4]     [4,4]     [4,4]     [4,4]     [4,4]     [4,4]     [4,4]     [4,4]     [4,4]     [4,4]     [4,4]     [4,4]     [4,4]     [4,4]     [4,4]     [4,4]     [4,4]     [4,4]     [4,4]     [4,4]     [4,4]     [4,4]     [4,4]     [4,4]     [4,4]     [4,4]     [4,4]     [4,4]     [4,4]     [4,4]     [4,4]     [4,4]     [4,4]     [4,4]     [4,4]     [4,4]     [4,4]     [4,4]     [4,4]     [4,4]     [4,4]     [4,4]     [4,4]     [4,4]     [4,4] |  |
| - FYILE - FYILE - F | 部位内沢:         し           内部車号         新山市沢         日田市仁           1         草葉・泉上         現長的水・建築植物水           2         外型         外型           3         外規用         外型           3         外規用         実現           3         外規用         実現           3         外規用         詳細市政治           3         外規用         詳細市政治           3         外規用         詳細市会           3         外規用         詳細市会>9ップ物山口           3         外規用         正調率9                                                                                                    | (1) (1) (1) (1) (1) (1) (1) (1) (1)                                                                                                    |  |
|                                                                                                    | 部位内沢:         一           内田市         新田市         新田市           1         東田市         電気体・東皮製作           2         外型         外型           3         外型         外型           3         外型         外型           3         外型         大田           3         外型         大田           3         外型         大田           3         外型         大田           3         外型         丁田町           3         外型         丁田南市           3         外型         丁田南市           3         外型         丁田南市           3         外型         ブ田市市           3         外型         ブ田市市           3         外型         ブ田市市           3         外型         ブ田市市           3         外型         ブ田市市           3         外型         ブ田市市           3         外型         ブ田市市           3         外型         ブ田市市                                                                                                    | は様     電化に一条製造系ホーフィングシート方15mmで     モルオル酸化的なアメリカリン交付け     STD1_単衡板の皮しシンセドア     STD1_単衡板の皮しシンビドア     STD1_単の成しシンビドア     SD2_単成の皮しシンビド     SD2_単成の皮しケンビ     SD2_単成の皮しケンビ     SD2_■     SD2                                                                                                    |  |
|                                                                                                    | 部位内沢:         一           門院寺         新山市沢         野田均二           1         新田原         聖田市谷、市政市市           2         外型         外型           3         外型         外型           3         外型         外型           3         外型         大型           3         外型         大型           3         外型         大型           3         外型         大型           3         外型         大型           3         外型         大型           3         外型         丁田島小           3         外型         丁田島地           3         外型         丁田島地           3         外型         丁田島地           3         外型         丁田島地           3         外型         丁田島地           3         外型         丁田島地           3         外型         丁田島地           3         外型         丁田島地           3         外型         丁田島地           3         外型         丁田島地           3         外型         丁田島地           3         外型         丁田島地           3         小型         丁田島地                                                                                                    | せば<br>電化と一へ相当為ホーフィングシート月15mmで<br>モルタム朝し引きアクリルシシン探はけ<br>STD1_単編成の見しランサドア<br>STD1_単編成の見しランサドア<br>STD1_単編成の見しランサドア<br>STD1_単編成の見しランサドア<br>STD1_単編成の見しランサドア<br>STD1_単編成の見しランサドア<br>STD1_単編成の見しランサドア<br>STD1_単編成の見しランサドア<br>STD1_単編成の見しランサドの<br>STD1_単成の見しランサドの<br>STD1_単成の見しランド目前を140-5<br>STD1_単成の見しランド目前を140-5<br>STD1_単成の見しランド目前を140-5<br>STD1_単成の見しランド目前を140-5<br>STD1_単成の見しランドがあります。<br>STD1_単成の見しランドがあります。<br>STD1_<br>STD1_<br>STD1                                                                                                    |  |
| 中小田田         野田之名か:           10         町口         町口                                                                                                    | <ul> <li>         FORDAR:         <ul> <li></li></ul></li></ul>                                                                                                    | 1     1       1     電気とつく数数あキッマメングシート第150mmで<br>モキタム数6583アクリルシシン数付け       5101     高額の近しランマドア       5101     二次シンス数組の近しランマドア       5101     二次シンス数組の近しランマドア       5101     二次シンス数組の近しランマドア       5101     二次シンス数組の近しランマドア       5101     二次シンス数組の近しランマド       5101     二次シンス数組の近しランマン数       5102     二額スター・ボドア       5103     二額大数パー       1     二数大数パー       1     二数大数パー       1     二、数大数パー       1                                                                                                    |  |
| Image: State of the state of the stat                               | WOCKER         INSULATE           1         WEAK         WEAK <t< th=""><th>1       1         1       2         1       2         1       2         1       1         1       1         1       1         1       1         1       1         1       1         1       1         1       1         1       1         1       1         1       1         1       1         1       1         1       1         1       1         1       1         1       1         1       1         1       1         1       1         1       1         1       1         1       1         1       1         1       1         1       1         1       1         1       1         1       1         1       1         1       1         1       1         1       1         1       1         <td< th=""><th></th></td<></th></t<> | 1       1         1       2         1       2         1       2         1       1         1       1         1       1         1       1         1       1         1       1         1       1         1       1         1       1         1       1         1       1         1       1         1       1         1       1         1       1         1       1         1       1         1       1         1       1         1       1         1       1         1       1         1       1         1       1         1       1         1       1         1       1         1       1         1       1         1       1         1       1         1       1         1       1         1       1 <td< th=""><th></th></td<>                                                                                                    |  |
| Image: State of the state of the stat                               | 『日本日本              『日本日本              [日本日本              [日本日本              [日本日本              [日本日本              [日本日本              [日本日本              [日本日本              [日本日本              [日本              [日本              [日本              [日本              [日本              [日本              [日本              [日本              [日本              [日本              [日本              [日本              [日本              [日本              [日本              [日本              [日本                                                                                                    | 1       1         1       1         1       1         1       1         1       1         1       1         1       1         1       1         1       1         1       1         1       1         1       1         1       1         1       1         1       1         1       1         1       1         1       1         1       1         1       1         1       1         1       1         1       1         1       1         1       1         1       1         1       1         1       1         1       1         1       1         1       1         1       1         1       1         1       1         1       1         1       1         1       1         1       1 <td< th=""><th></th></td<>                                                                                                    |  |

# 閉じる・修正した工事費(実績値)を反映せずにフォームを閉じます。

# 個別施設計画の確認

| 他設置帳快祭                                       |          |      |         |          |                    |         |                         |          |                                          |   |
|----------------------------------------------|----------|------|---------|----------|--------------------|---------|-------------------------|----------|------------------------------------------|---|
|                                              | 所管課      | 施設番号 | 施設名称    | 所在地      | 敷地面積               | 建物用途コード | 建物用途                    | 施設重要度コード | 施設重要度                                    |   |
| 施設名                                          | 財産経営課    | 1    | 上益城総合庁舎 | 熊本県上益城郡  | 10854.92           | 1       | 事務所建                    | 1        | 災害時の防衛拠                                  |   |
|                                              | 財産経営課    | 1    | 上益城総合庁舎 | 熊本県上益城郡  | 10854.92           | 2       | 倉庫建                     | 3        | その他                                      |   |
| 住所                                           | 財産経営課    | 1    | 上益城総合庁舎 | 熊本県上益城郡  | 10854.92           | 2       | 倉庫建                     | 3        | その他                                      |   |
|                                              | 財産経営課    | 1    | 上益城総合庁舎 | 龍本県上益城郡  | 10854.92           | 2       | 倉庫建                     | 3        | その他                                      |   |
| も設所管課 🛛 🗸 🗸 🗸 🗸 🗸                            | 財産経営課    | 1    | 上益城総合庁舎 | 熊本県上益城郡… | 10854.92           | 1       | 事務所建                    | 2        | - 一般事務庁舎や                                | - |
|                                              | 財産経営課    | 1    | 上益振総合庁舎 | 熊本県上益城郡… | 10854.92           | 3       | 維屋建                     | 3        | その他                                      |   |
|                                              | 財産経営課    | 2    | 上益源地域振興 | 熊本県上益城郡… | 8805.42            | 1       | 事務所建                    | 1        | 炎苦時の防衛拠                                  |   |
|                                              | 財産経呂課    | 2    | 上盆城地域振興 | 熊本県上盆城部  | 3805.42            | 1       | 争扮所建                    | 1        | 炎苦時(別)5)衝拠…                              | - |
|                                              | 財産経呂課    | 2    | 上盆贩地喷播典 | 熊本県上金城部  | 3805.42            | 2       | 「百厘建<br>金庫24            | 3        | その他                                      | _ |
|                                              | 別准征呂課    | 2    | 上盆墩地墩振興 | 熊李乐上童城郡  | 0000.42            | 2       | 启庫建<br>支政部24            | 3        | この地                                      | _ |
| 書築年指定 年                                      | 別性祖告課    | 2    | 上盆城地域振兴 | 熊本岛上兰城市  | 2000.42            |         | 争初加建<br>加日24            | 2        | - 版事(形)」言い…                              | - |
| ~                                            | り住在古林    | 2    | 上面或地域振兴 | 能太阳 上关战舰 | 0000.42<br>0005.40 | 0<br>1  | 和座建                     | 0        |                                          |   |
|                                              | 財産経営課    | 2    | 工业规范项加兴 | 能太月王名市兴  | 19947-09           | 1       | <sup>信/単元</sup><br>本称所建 | 1        | (()主法()()()()()()()()()()()()()()()()()( |   |
|                                              | 財産経営理    | 3    | 工名総合庁舎  | 能太退王名市岩。 | 13247.30           | 2       | ◆ 由 建                   | 3        |                                          | - |
| 条件クリア 快 系                                    | 財産経営課    | 3    | 玉名総合庁舎  | 能本具玉名市岩  | 13247.93           | 2       | 合庫建                     | 8        | その他                                      | - |
| 85 件                                         | 財産経営課    | 3    | 玉名総合庁舎  | 能本與玉名市岩  | 13247.93           | 2       | 合庫建                     | 3        | その他                                      | - |
| 65 H                                         | 財産経営課    | 4    | 八代総合庁舎  | 能本導八代市西  | 17308.37           | 1       | <b>本</b> 森所建            | 1        | 災害時の防衛拠                                  | _ |
|                                              | 財産経営課    | 4    | 八代総合庁舎  | 能本県八代市西  | 17308.37           | 2       | 倉庫建                     | 3        | その他                                      | - |
| 甲長期保全計画 ———————————————————————————————————— | 財産経営課    | 4    | 八代総合庁舎  | 能本県八代市西  | 17308.37           | 2       | 倉庫建                     | 3        | その他                                      | - |
|                                              | 財産経営課    | 4    | 八代総合庁舎  | 熊本県八代市西  | 17308.37           | 2       | 倉庫建                     | 3        | その他                                      | - |
| クラノ(工事種別)                                    | 財産経営課    | 4    | 八代総合庁舎  | 熊本県八代市西  | 17308.37           | 2       | 倉庫建                     | 3        | その他                                      | _ |
|                                              | 財産経営課    | 4    | 八代総合庁舎  | 熊本県八代市西  | 17308.37           | 2       | 倉庫建                     | 3        | その他                                      |   |
| クラノ(旭設)                                      | 財産経営課    | 4    | 八代総合庁舎  | 熊本県八代市西  | 17308.37           | 3       | 雑屋建                     | 3        | その他                                      | - |
|                                              | 財産経営課    | 4    | 八代総合庁舎  | 熊本県八代市西  | 17308.37           | 3       | 雑屋建                     | 3        | その他                                      | _ |
|                                              | 財産経営課    | 5    | 芦北総合庁舎  | 熊本県華北郡芦  | 12219.07           | 1       | 事務所建                    | 1        | 災害時の防衛拠                                  |   |
| 1禾王記嫁                                        |          | -    |         |          |                    |         |                         |          |                                          |   |
| その他図面                                        | 棟追加      | 棟削除  | 棟評価     |          |                    |         |                         |          | 棟編集                                      |   |
|                                              |          |      |         |          |                    |         |                         |          |                                          |   |
|                                              |          |      |         |          |                    |         |                         |          |                                          | _ |
| 図面・その他図面・                                    | ・・関係ファイル | を表示し | ます。     | 棟        | 青報… 植              | 「情報の追   | 加·削除                    | ・編集・表示   | 「をします                                    |   |
|                                              |          |      |         |          |                    |         |                         |          |                                          |   |
|                                              |          |      | 1       |          |                    |         |                         |          |                                          |   |

### 施設台帳検索

施設台帳を各種条件で検索します。

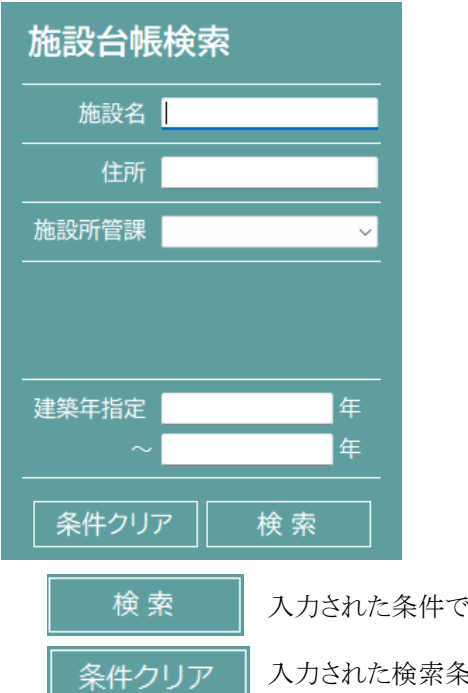

施設名…検索したい施設名称を入力します。(一部入力可) 住所…検索したい住所を入力します。(一部入力可) 施設所管課…検索したい所管課をプルダウンリストより選択します。 建築年指定…検索したい建築年月日(範囲可)を入力します。

入力された条件で施設台帳を検索し、右側の棟リストへ表示します。

入力された検索条件をすべてクリアします。

## 棟情報

棟情報の追加・削除・編集・表示をします。

#### 棟追加

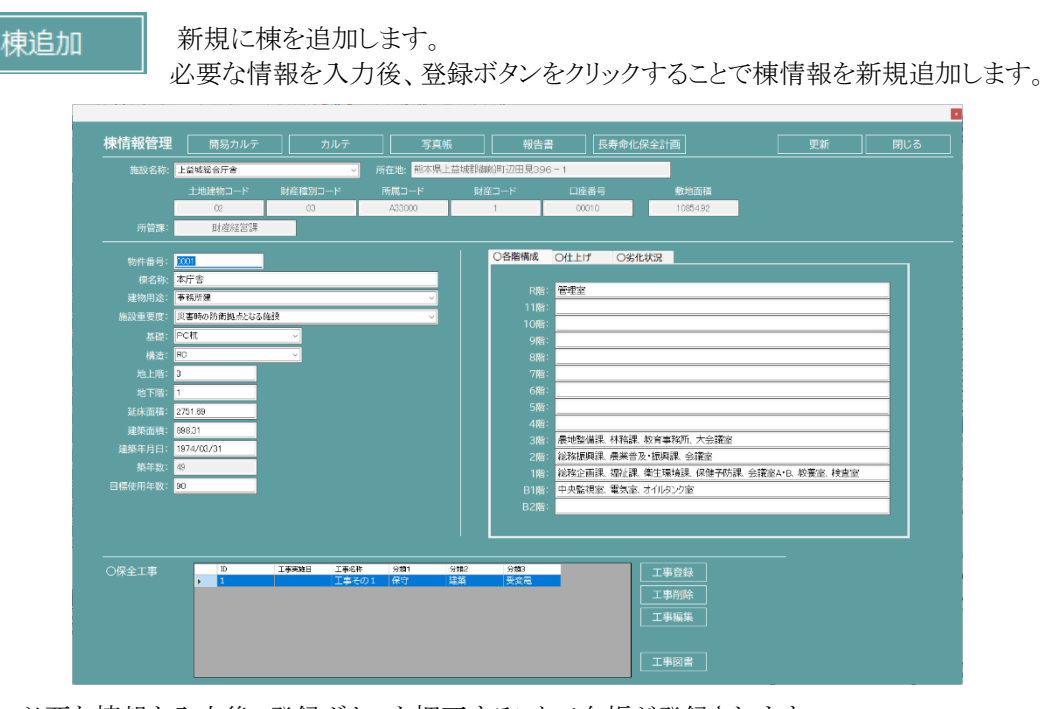

必要な情報を入力後、登録ボタンを押下することで台帳が登録されます。 ※保全工事編集は棟情報登録完了後に使用できるようになります。

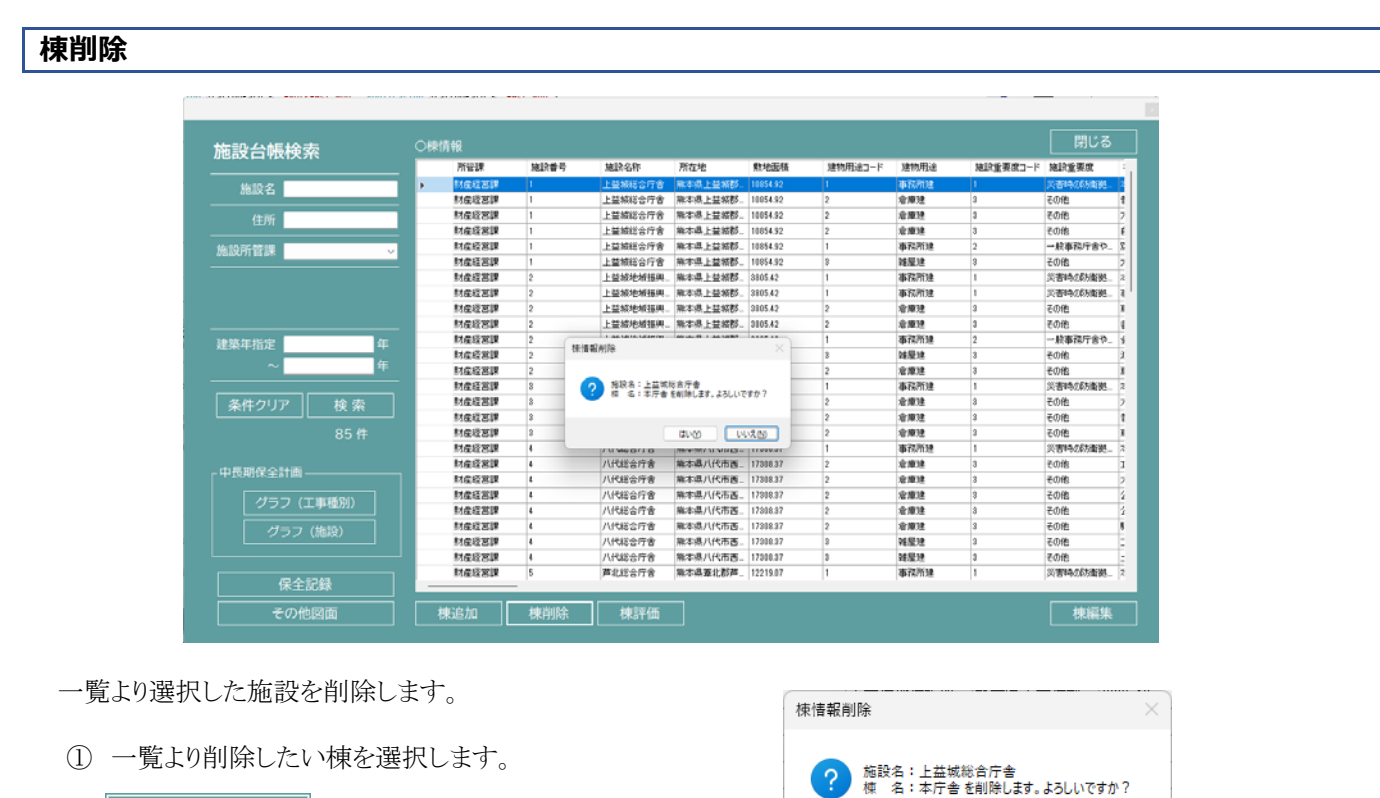

いいえ(<u>N</u>)

はいの

- 2 棟削除
- ボタンを押下します。
- ③「はい」を選択すると、施設台帳から削除されます。

### 棟編集

一覧より選択した施設の棟情報を表示・編集します。

|                 |         |    | 所管課   | 施設番号 | 施肤名称     | 所在地      | 敷地面積     | 建物用途コード | 建物用途        | 施設重要度コード | 施設重要度    | Ĩ  |
|-----------------|---------|----|-------|------|----------|----------|----------|---------|-------------|----------|----------|----|
| ##10-2          |         | E. | 財産経営課 | 1    | 上益核総合庁舎  | 集本県上登城郡。 | 10854.92 | 1       | 事務所建        | 1        | 災害時の防衛総  | 1  |
| 18/02/14        |         |    | 財産経営課 | 1    | 上基模総合庁舎  | 熊本県上芸板郡  | 10854.92 | 2       | 治療理         | 3        | その他      | ľ  |
| 住所              |         |    | 財産経営課 | 1    | 上益城総合庁舎  | 熊本県上益核郡  | 10854.92 | 2       | 治療法         | 3        | その他      |    |
| 122/31          |         |    | 財産経営課 | 1    | 上益城総合庁舎  | 熊木県上益城郡  | 10854.92 | 2       | <b>治療</b> 達 | 3        | その他      |    |
| Ma107669910     | ~       |    | 財産経営課 | 1    | 上基核総合庁舎  | 無本県上益級郡  | 10854.92 | 1       | 事務附建        | 2        | 一般事務庁舎や  | i, |
| 1031X171 IN INK |         |    | 財産経営課 | 1    | 上蓋城総合庁舎  | 编本具上益核郡。 | 10854.92 | 8       | 雑屋建         | 3        | その他      |    |
|                 |         |    | 財産経営課 | 2    | 上益城地城振興_ | 朱本県上益城郡  | 3805.42  | 1       | 奉務所建        | 1        | 災害時の防衛拠  | i, |
|                 |         |    | 財産経営課 | 2    | 上基核地域振興。 | 第4本原上基级郡 | 3905.42  | 1       | 事務所建        | 1        | 災害時の防衛拠  | į, |
|                 |         |    | 財産経営課 | 2    | 上益城地城振興  | 熊本県上芸城郡  | 3805.42  | 2       | 冶庫建         | 3        | その他      |    |
|                 |         |    | 財産経営課 | 2    | 上益城地城振興  | 朱本県上益城郡  | 3805.42  | 2       | <b>治療</b> 達 | 3        | その他      |    |
| 建築在指定           | 年       |    | 財産経営課 | 2    | 上益線地域接興  | 熊本県上芸板郡  | 3805.42  | 1       | 事務所建        | 2        | 一般事務庁舎や  | i, |
| ADACTIONS       |         |    | 財産経営課 | 2    | 上益城地城接興。 | 熊本県上益城郡  | 3805.42  | 8       | 轴屋建         | 3        | その他      |    |
| ~               | 年       |    | 財産経営課 | 2    | 上益城地城振興  | 樂本県上益城郡  | 3805.42  | 2       | 倉庫建         | 3        | その他      |    |
|                 |         |    | 財産経営課 | 3    | 玉名総合庁舎   | 熊本県玉名市岩  | 13247.93 | 1       | 事物所建        | 1        | 災害時の防衛拠。 | į, |
| 条件クリア           | 検索      |    | 財産經営課 | 8    | 玉名総合庁舎   | 熊本県王名市岩  | 13247.93 | 2       | 治療建         | 3        | その他      |    |
|                 |         |    | 財産経営課 | 8    | 玉名総合庁舎   | 熊本県玉名市岩。 | 13247.93 | 2       | <b>倉庫</b> 建 | 3        | その他      |    |
|                 | 85 件    |    | 財産経営課 | 3    | 玉名総合庁舎   | 熊本県玉名市岩. | 13247.93 | 2       | 治療理         | 3        | その他      |    |
|                 |         |    | 財産経営課 | 4    | 八代総合庁舎   | 熊本県八代市西  | 17308.87 | 1       | 事務所建        | 1        | 災害時の防衛拠  | į, |
|                 |         |    | 財産経営課 | 4    | 八代総合庁會   | 熊本県八代市西。 | 17808.87 | 2       | <b>右庫</b> 建 | 3        | その他      |    |
| "什这两体主问题"       |         | 1  | 財産経営課 | 4    | 八代総合庁會   | 熊本県八代市西  | 17808.87 | 2       | 全康建         | 3        | その他      |    |
| 1               |         |    | 財産経営課 | 4    | 八代総合庁舎   | 熊本県八代市西  | 17308.37 | 2       | <b>治庫</b> 建 | 3        | その他      |    |
|                 | 上朝時間/7月 |    | 財産経営課 | 4    | 八代総合庁會   | 熊本県八代市西。 | 17808.87 | 2       | 倉庫建         | 3        | その他      |    |
| 1157            | (#510)  |    | 財産経営課 | 4    | 八代総合庁會   | 熊本県八代市西  | 17308.37 | 2       | 治療法         | 3        | その他      |    |
|                 | (other, |    | 財産経営課 | 4    | 八代総合庁舎   | 熊本県八代市西  | 17308.37 | 8       | 雑屋建         | 3        | その他      |    |
|                 |         | 1  | 財産経営課 | 4    | 八代総合庁舎   | 熊本県八代市西。 | 17808.87 | 8       | 雑屋建         | 3        | その他      |    |
|                 |         |    | 財産経営課 | 5    | 首北総合庁會   | 樂本県菱北郡芦  | 12219.07 | 1       | 事務所建        | 1        | 災害時の防衛拠  | í. |

- ① 一覧より表示・編集したい棟を選択します。
- ② 棟編集 ボタンを押下します。
- ③ 棟情報管理画面が表示され、棟情報の編集が出来ます。
  - (一覧をダブルクリックでも棟情報管理画面が表示され、棟情報の編集が出来ます。)

|        | + 10/2010 - 12 |           |        | Birth To Lin | 0640                                             | ****                              |              |   |
|--------|----------------|-----------|--------|--------------|--------------------------------------------------|-----------------------------------|--------------|---|
|        | 工地建物コート        | 財産種別コート   | 所風」ート  |              | 口座番号                                             |                                   |              |   |
|        | 日本認覚課          |           | A33000 |              | 00010                                            | 10034.82                          |              |   |
|        | 1075012 B DR   |           |        |              |                                                  |                                   |              |   |
| 物件番号:  | 0001           |           |        | 〇各階構成        | 〇仕上げ 〇劣                                          | 化状況                               |              |   |
|        | 本庁舎            |           |        |              | -                                                |                                   |              |   |
|        | 事務所建           |           | ~      | R            | : 管理室                                            |                                   |              | _ |
| 施設重要度: | 災害時の防衛拠点となる解   | 韵         | ~      | 108          | 1-<br>2-                                         |                                   |              |   |
|        | PC杭            | ~         |        | 9階           |                                                  |                                   |              |   |
|        | RC             | ~         |        | 8階           | g:                                               |                                   |              |   |
|        | 3              |           |        |              | i:                                               |                                   |              |   |
|        | 1              |           |        |              | f:                                               |                                   |              |   |
|        | 2751.69        |           |        |              | 1:                                               |                                   |              |   |
|        | 898.31         |           |        | 4階           | milian/****                                      |                                   |              | _ |
|        | 1974/03/31     |           |        | 3階           | 医地壁偏跳 林扬課                                        | 、教育事務所、入去議至<br>12.1年間週 合議会        |              | _ |
|        | 49             |           |        | 2階           | <ul> <li>総務協議課、展来自</li> <li>総務企画課 福祉課</li> </ul> | /X 180964 云武王<br>  衛牛環境理 保健予防理 会議 | ョ∧・R 放養室 検査室 |   |
|        | 90             |           |        | B1階          | 中央監視室、電気室                                        | 、オイルタンク室                          |              |   |
|        |                |           |        |              | 1:                                               |                                   |              |   |
|        |                |           |        |              |                                                  |                                   |              |   |
|        |                |           |        |              |                                                  |                                   |              |   |
| )保全工事  | ID             | 工事実施日 工事名 | PF 分類1 | 分類2 分類3      |                                                  | <br>                              |              |   |
|        | F 1            | 工事で       | の1 保守  | 建築 受変電       |                                                  |                                   |              |   |
|        |                |           |        |              |                                                  | 上爭則际                              |              |   |
|        |                |           |        |              |                                                  | 工事編集                              |              |   |

## 棟評価

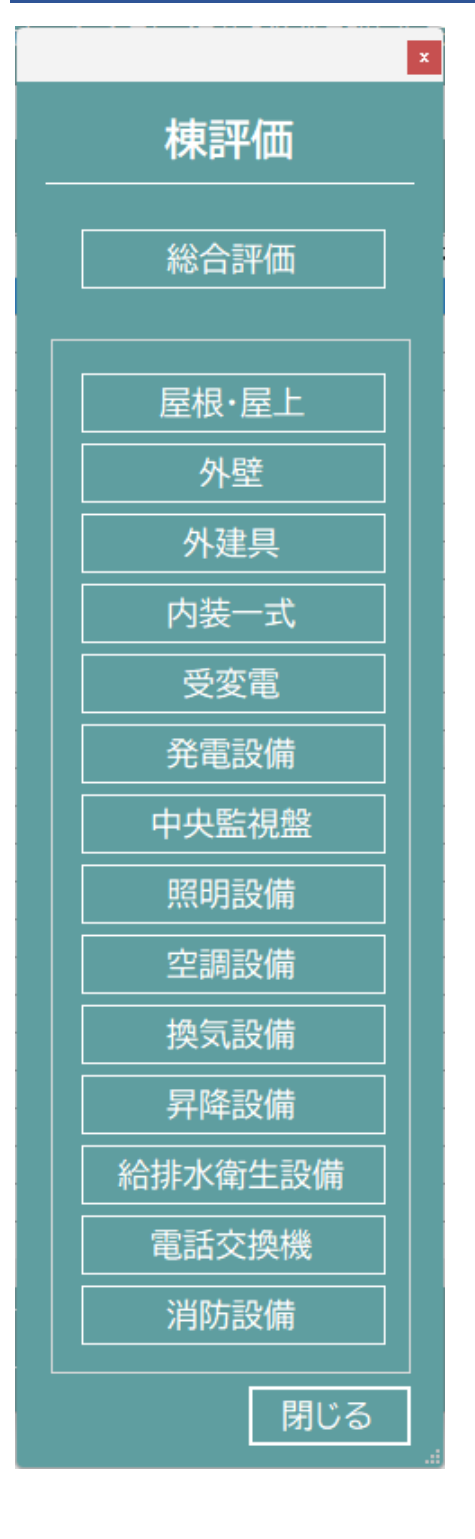

総合評価

棟の総合評価グラフを表示します。

画像出力を選択すると、PNG 形式でグラフを保存することが出来ます。

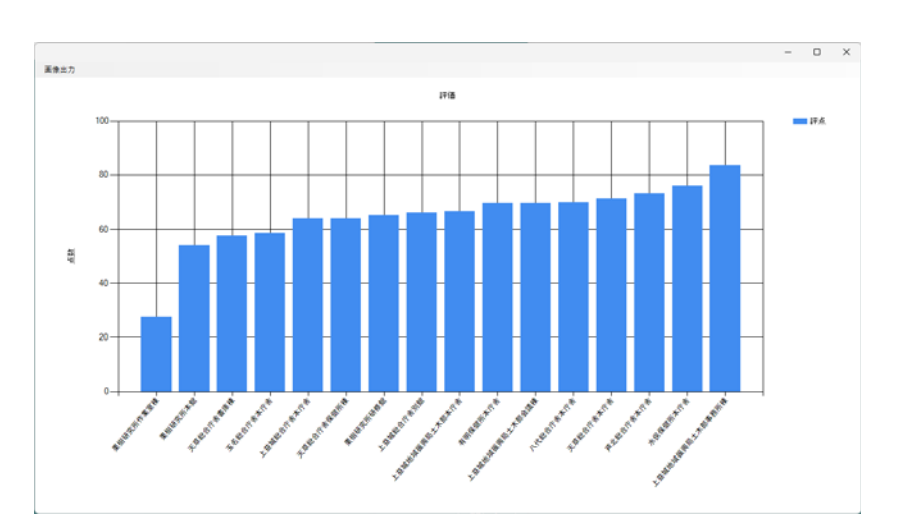

| 屋根·屋上    |
|----------|
| 外壁       |
| 外建具      |
| 内装一式     |
| 受変電      |
| <br>発電設備 |
| 中央監視盤    |
| 照明設備     |
| 空調設備     |
| 換気設備     |
|          |
| 給排水衛生設備  |
| 電話交換機    |
|          |

各部位ごとの劣化状況を表示します。

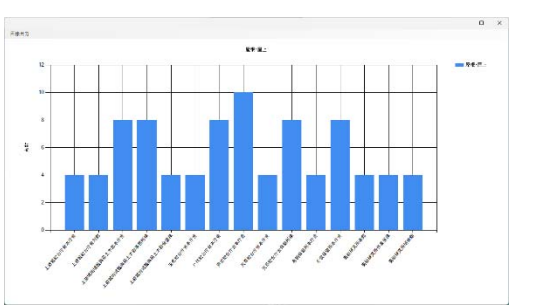

# 棟情報管理

| 施設名称:           | 簡易カルテ         カルテ         写具           上台或総合庁舎          所在地:         桃本県           土地建物コード         財産種別コード         所属コード | <ul> <li>報告書 長寿命化保全計画 更新</li> <li>上益総部部約町辺田見396-1</li> <li>財産コード 口座部号 敷地面積</li> </ul> | 登録・更新・閉じ   |
|-----------------|----------------------------------------------------------------------------------------------------|---------------------------------------------------------------------------------------|------------|
| 所管課:            | 02 03 A33000<br>財産経営課                                                                                                    | 1 00010 1085492                                                                       |            |
| 物件番号:<br>棟名称:   | 1001<br>本庁舎                                                                                                    | 〇各階構成         〇仕上げ         〇劣化状況           R%:         管理室                            |            |
| 建物用途:<br>施設重要度: |                                                                                                    | 11%:<br>10%:                                                                          | 基本情報・各階構)  |
| 基礎:<br>構造:      |                                                                                                    | 9h:<br>8h:<br>7h:                                                                     | 仕上げ・劣化状況   |
| 地上階:<br>地下階:    | 3<br>1                                                                                                    | /端<br>6篇:<br>                                                                         |            |
| 延床面積:<br>建築面積:  | 2751 69<br>898 31                                                                                                    |                                                                                       |            |
| 建築年月日:<br>築年数:  | 49                                                                                                    | 2冊: 総務振興課、農業普及·振興課、会議室<br>1層: 総務企画課、福祉課、衛生環境課、保健予防課、会議室A-B、教養室、(                      | <u>東査室</u> |
| 目標使用年数:         | 90                                                                                                    | 81篇: 中央監視室: 電気室: オイルタンウ室<br>82篇:                                                      |            |
| <br>〇保全工事       | 10 工事実施日 工事名称 分類1                                                                                                    | →<br>5瓶2 5瓶3<br>丁重合谷                                                                  |            |
|                 | <ul> <li>1 工事その1 保守</li> </ul>                                                                                           |                                                                                       |            |

棟の施設情報・基本情報・各階構成・表示・編集します。直接入力やプルダウンリストより選択し編集します。

## 仕上げ

棟の仕上げを表示・編集します。部材リストを読み出して最上位の仕上げを取得することができます。

|                                                                                                    |                                                                                                    |                                                                                                    |                                                                                                    |          |                                                                                                    | -                                                                                                    |                                                                             |                         |              |
|----------------------------------------------------------------------------------------------------|----------------------------------------------------------------------------------------------------|----------------------------------------------------------------------------------------------------|----------------------------------------------------------------------------------------------------|----------|----------------------------------------------------------------------------------------------------|----------------------------------------------------------------------------------------------------|-----------------------------------------------------------------------------|-------------------------|--------------|
|                                                                                                    |                                                                                                    |                                                                                                    |                                                                                                    | [        | 部材管理                                                                                                    |                                                                                                    | 立によよ                                                                        | リフトの詰た山                 |              |
| 屋根·屋.                                                                                                    | E: 塩化ビニール相                                                                                                    | 謝旨系ルーフィングシ                                                                                                    | ト厚1.5mm防水(立_                                                                                                    | LD密着、平場詳 | 色緑工法)                                                                                                    |                                                                                                    | 口小川口                                                                        | リヘトの記み山し                |              |
| <b>外</b> 5                                                                                                    | 2: モルタル刷毛引                                                                                                    | きアクリルリシンペ次作                                                                                                    | けけ                                                                                                    |          |                                                                                                    |                                                                                                    |                                                                             |                         |              |
| 外建                                                                                                    | L: STD1.両袖嵌                                                                                                    | め殺しランマ付テンパ                                                                                                    | ドア                                                                                                    |          |                                                                                                    |                                                                                                    |                                                                             |                         |              |
| 内装一式                                                                                                    | 式: 床:モルタル金                                                                                                    | コテ壁モルタル金コラ                                                                                                    | 天井グラスウールガラ                                                                                                    | くクロス押え   |                                                                                                    |                                                                                                    |                                                                             |                         |              |
| 受变                                                                                                    | 🐮 電線サイズ:60                                                                                                    | )負荷容量30.2                                                                                                    |                                                                                                    |          |                                                                                                    |                                                                                                    |                                                                             |                         |              |
| 発電機                                                                                                    | 8: 210V 65KVA                                                                                                    | <b>.</b>                                                                                                    |                                                                                                    |          |                                                                                                    |                                                                                                    |                                                                             |                         |              |
| 中央監視課                                                                                                    | 8:                                                                                                    |                                                                                                    |                                                                                                    |          |                                                                                                    |                                                                                                    |                                                                             |                         |              |
| 照明設備                                                                                                    | 精:                                                                                                    |                                                                                                    |                                                                                                    |          |                                                                                                    |                                                                                                    |                                                                             |                         |              |
| 空調設備                                                                                                    | 莆: 冷房能力(KW                                                                                                    | 0_20                                                                                                    |                                                                                                    |          |                                                                                                    |                                                                                                    |                                                                             |                         |              |
| 換気設備                                                                                                    | ffi: 送風量m³/h_2                                                                                                    | 250                                                                                                    |                                                                                                    |          |                                                                                                    |                                                                                                    |                                                                             |                         |              |
| 昇降設(                                                                                                    | 前: 積載量 750k                                                                                                    | g                                                                                                    |                                                                                                    |          |                                                                                                    |                                                                                                    |                                                                             |                         |              |
| 給排水衛生設備                                                                                                    | 箭: 7.5 m <sup>2</sup>                                                                                                    |                                                                                                    |                                                                                                    |          |                                                                                                    |                                                                                                    |                                                                             |                         |              |
| 電話交換核                                                                                                    | 幾:                                                                                                    |                                                                                                    |                                                                                                    |          |                                                                                                    |                                                                                                    |                                                                             |                         |              |
| 消防設備                                                                                                    | 箭:                                                                                                    |                                                                                                    |                                                                                                    |          |                                                                                                    |                                                                                                    |                                                                             |                         |              |
| 部州官                                                                                                    | 『理                                                                                                    | 立てナナリフ                                                                                                    | トを読み出                                                                                                    | します。     |                                                                                                    |                                                                                                    |                                                                             |                         |              |
|                                                                                                    |                                                                                                    | 副内カン                                                                                                    | ГСЮСОГЦ                                                                                                    | 00170    |                                                                                                    |                                                                                                    |                                                                             |                         |              |
|                                                                                                    |                                                                                                    |                                                                                                    |                                                                                                    |          | -                                                                                                    | -                                                                                                    | o x                                                                         |                         |              |
| リスト 第位                                                                                                    | 264:                                                                                                    |                                                                                                    |                                                                                                    |          | -                                                                                                    |                                                                                                    | o x                                                                         | ※閉じる際に、部材毎              | に最初に見つか      |
|                                                                                                    | 2名称:<br>家理新は<br>家様・K上                                                                                                    |                                                                                                    |                                                                                                    |          | 位期<br>日本 ビニー                                                                                                    | -                                                                                                    | o x                                                                         | ※閉じる際に、部材毎              | に最初に見つか      |
| リスト 間位<br>間辺 単位第号<br>1 1<br>1 2<br>1 2                                                                                                    | 2名称:<br>変形:                                                                                                    |                                                                                                    |                                                                                                    |          | 位施<br>電化ビニール例約<br>モルタル例に引き                                                                                                    | ー<br>あみーフィングシー<br>アクリホリシン教術                                                                                                    |                                                                             | ※閉じる際に、部材毎<br>仕上げを反映させま | に最初に見つか<br>す |
| King Ming Ming Ming Ming Ming Ming Ming M                                                                                                    | 12月:<br>軍務約:<br><u>第41:日上</u><br>丹型: 丹羅丹<br>丹型: 丹羅丹<br>丹型: 丹羅丹                                                                                                    |                                                                                                    |                                                                                                    |          | (注答<br>電化ビニッチ(約)<br>モホタル朝(引)<br>STD1, 前相当の<br>STD1, 前相当の<br>(TD1)                                                                                                    | -<br>( <u>84-24ングシー</u><br>アクリムリシン教社<br>しらンマ村テン村                                                                                                    | 0 X                                                                         | ※閉じる際に、部材毎<br>仕上げを反映させま | に最初に見つか<br>す |
| スト 思信<br>何D 新公業子<br>1 1<br>1 2<br>1 2<br>1 2<br>1 2<br>1 2                                                                                                    | 12月:<br>軍務約:<br><u>軍務約: 日本</u><br>內型: 今建県<br>內型: 今建県<br>內型: 今建県<br>內型: 今建県                                                                                                    | 中国の内<br>一日の内<br>一日の日の日<br>一日の日<br>一日の<br>日<br>日<br>日<br>日<br>日<br>日<br>日<br>日<br>日<br>日<br>日<br>日<br>日 | 王 (二) (二) (二) (二) (二) (二) (二) (二) (二) (二)                                                                                                    |          | 位地<br>電化ビニール何約<br>モネタム第1名28<br>STOL、商務後の4<br>STOL、高利金の4<br>STOL、単の名しう                                                                                                    | ー<br>アクリルリシン吹付<br>ス製造の我しフッシ<br>ンマ付済別まパネルド                                                                                                    | 0 X                                                                         | ※閉じる際に、部材毎<br>仕上げを反映させま | に最初に見つか<br>す |
| レスト 即位<br>1 1<br>1 2<br>1 2<br>1 2<br>1 2<br>1 2<br>1 2<br>1 2<br>1 2                                                                                                    | 20日:<br>室理部在<br>工業の基本<br>内型: 内道氏<br>内型: 内道氏<br>内型: 内道氏<br>内型: 内道氏<br>内型: 内道氏                                                                                                    |                                                                                                    | 田田町 (1000) (1000) (1000 |          | 12日<br>12日<br>12日<br>12日<br>13日<br>13日<br>13日<br>13日<br>13日<br>13日<br>13日<br>13                                                                                                    | ー<br>アクリムリンン 夜村<br>ス製造の夜しアッシ<br>ン211前面<br>人料 超くバイエジンンに含<br>日本ドブ                                                                                                    | 0 X                                                                         | ※閉じる際に、部材毎<br>仕上げを反映させま | に最初に見つか<br>す |
| レスト 即位<br>1 1<br>1 2<br>1 2<br>1 2<br>1 2<br>1 2<br>1 2<br>1 2                                                                                                    | 2845<br>官官部在上<br>政策之上<br>政策一方道政<br>內型一方道政<br>內型一方道政<br>內型一方道政<br>內型一方道政<br>內型一方道政                                                                                                    |                                                                                                    | 世紀に     世紀に     地紀に     地紀に     地紀に     地紀に     地名     地名  |          | 12世<br>電気ビニール448<br>モルタン構成引<br>STD1_資料量の1<br>STD1_27 ンレン<br>SD2_28日の1<br>SWD1_資料量の1<br>SWD1_資料量の<br>AWT_1資産量の<br>AWT_1 (注意いつ                                                                                                    |                                                                                                    | D X<br>715=07<br>7<br>3.4345F:<br>12795                                     | ※閉じる際に、部材毎<br>仕上げを反映させま | に最初に見つか<br>す |
| ICL 目的     ICL 目      ICL 目      ICL 目      ICL I      ICL I      ICL | 124日:<br>東京の<br>東京の<br>東京の<br>東京の<br>東京の<br>東京の<br>東京の<br>東京の                                                                                                    |                                                                                                    |                                                                                                    |          | 12日<br>低化ビニー A 40日<br>モルクス酸化<br>5101、高額(mの)<br>5101、スタンル<br>5007、高額(の)<br>5007、高額(の)<br>5007、3007<br>5007<br>500                                                                                                    | 5.4-フィングシー1           アクリルリンン状行           1しランマ行ランパド           1し着いの日のマイド           2し付上ボランマ大管           しサンマ行後流くイイ           シンマ行後流くイイ           シンマステールド                   | 0 X                                                                         | ※閉じる際に、部材毎<br>仕上げを反映させま | に最初に見つか<br>す |
| Jスト 約00<br>●100 新会社<br>1 2<br>1 2<br>1 2<br>1 2<br>1 2<br>1 2<br>1 2<br>1 2                                                                                                    | C(F)<br>安容な<br>安容な<br>度者のな上<br>内型・内違派<br>内型・内違派<br>内型・内違派<br>内型・内違派<br>内型・内違派<br>内型・内違派<br>内型・内違派<br>内型・内違派<br>内型・内違派<br>内型・内違派<br>内型・内違派<br>内型・内違派<br>内型・内違派<br>内型・内違派<br>内型・内違派<br>内型・内違派<br>大型・内違派<br>内型・内違派<br>大型・内違派<br>大型・内違派<br>大型・内違派<br>大型・内違派<br>大型・内違派<br>大型・内違派<br>大型・内違派<br>大型・内違派<br>大型・内違派<br>大型・内違派<br>大型・内違派<br>大型・内違派<br>大型・内違派<br>大型・内違派<br>大型・内違派<br>大型・内違派<br>大型・内違派<br>大型・内違派<br>大型・内違派<br>大型・内違派<br>大型・内違派<br>大型・内違派<br>大型・内違派<br>大型・力<br>本<br>本<br>本<br>大型・力<br>本<br>本<br>本<br>大型・力<br>本<br>本<br>本<br>大型・力<br>本<br>本<br>本<br>大型・力<br>本<br>本<br>本<br>大型・力<br>本<br>本<br>本<br>大型・力<br>本<br>本<br>本<br>本<br>大型・力<br>本<br>本<br>本<br>本<br>本<br>本<br>本<br>本<br>本<br>本<br>本<br>本<br>本 |                                                                                                    |                                                                                                    |          | (1)<br>(1)<br>(1)<br>(1)<br>(1)<br>(1)<br>(1)<br>(1)<br>(1)<br>(1)                                                                                                    | ー<br>あん フィングシー<br>アクリルリシン板村<br>ス目前の見しサッション<br>マンド前面のまパネルド<br>しリッシャ村10歳パネルド<br>スリッンマトに取用れ<br>ホンテンマトに取用れ<br>マンジャンスチールド<br>マンジャンスチールド<br>マンジャンスチールド<br>マンジャンスチールド<br>マンジャンステールド | О X<br>715-07 (<br>7<br>7<br>2 лаар Р:<br>127 у У<br>77 байдаг<br>77 байдаг | ※閉じる際に、部材毎<br>仕上げを反映させま | に最初に見つか<br>す |
| レスト 即位<br>単位の 単位電子<br>1 1 2<br>1 2<br>1 2<br>1 2<br>1 2<br>1 2<br>1 2<br>1                                                                                                    | (2月)<br>丁智がた<br>丁智がた<br>丁智がた<br>大学、内道県<br>内学、内道県<br>内学、内道県<br>内学、内道県<br>内学、内道県<br>内学、内道県<br>内学、内道県<br>内学、内道県<br>内学、内道県<br>内学、内道県<br>内学、内道県<br>内学、内道県<br>内学、内道県<br>内学、内道県                                                                                                    |                                                                                                    |                                                                                                    |          | 位年<br>住住ところが日<br>年々タス級に引<br>57011、東京東山の<br>57011、ステント<br>5021、東京また<br>5907、東京また<br>5907、東京また<br>5907、東京また<br>5907、東京また<br>5907、東京また<br>5907、東京また<br>5907、東京また<br>5907、日<br>5907、日<br>5907<br>日<br>5907<br>日<br>5907<br>1<br>5907<br>1<br>5907<br>1<br>5907<br>1<br>5907<br>1<br>5907<br>1<br>5907<br>1<br>5907<br>1<br>5907<br>1<br>5907<br>1<br>5907<br>1<br>5907<br>1<br>5907<br>1<br>5907<br>1<br>5907<br>1<br>5907<br>1<br>5907<br>1<br>5907<br>1<br>5907 |                                                                                                    | ۲ X                                                                         | ※閉じる際に、部材毎<br>仕上げを反映させま | に最初に見つか<br>す |

# 劣化状況

棟の劣化状況を表示・編集します。工事の優先順位はプルダウンリストより選択出来ます。

| 〇各階構成 〇仕 | 上げ 〇劣化状況 |                                  |
|----------|----------|----------------------------------|
|          | 劣化度      |                                  |
| 屋根·屋上:   | 4        | カルテ情報取得                          |
| 外壁:      | 8        |                                  |
| 外建具:     | 8        | カルテ情報取得ボタンを押すと、施設カルテの            |
| 内装一式:    | 4        | 「建築評価」及び「設備評価」シートの劣化度の値を読み込みます。  |
| 受変電:     | 8        | 読み込まれるのは対象部位の中で、最も低い             |
| 発電機:     | 8        | 劣化度となります。<br>タル度の数値は、保全工事等で対象部位の |
| 中央監視盤:   | 0        | 評価が改善された場合、施設カルテの情報を             |
| 照明設備:    | 8        | 更新することで反映されます。                   |
| 空調設備:    | 8        |                                  |
| 換気設備:    | 0        |                                  |
| 昇降設備:    | 8        |                                  |
| 給排水衛生設備: | 4        |                                  |
| 電話交換機:   | 0        |                                  |
| 消防設備:    | 0        |                                  |
|          |          |                                  |

カルテ情報取得

EXCEL のカルテを開きます。

| 4-1      | . 48A   |                 |      |              |                 |        |       |                   |              |        |         |        |      |          |         |                        |                     |                |     |        |                  |               |                        |                        |                     |
|----------|---------|-----------------|------|--------------|-----------------|--------|-------|-------------------|--------------|--------|---------|--------|------|----------|---------|------------------------|---------------------|----------------|-----|--------|------------------|---------------|------------------------|------------------------|---------------------|
| K the    | 80      | MS 3360         |      |              | o -             | A' a'  | =     | = 🌮 ·             | <b>营 1</b> 代 | 16.12b | at 20   | 50     | 2.8  |          | - 18    |                        | 標準2                 | 8.5            |     | 50000. | - E              | *             | Σ7-hsuk                | · 27 P                 |                     |
| N BIT    | 100P-/W | 962 B / U -     |      | 100-         | 4 -             | 7      | 三三國   |                   | Ett          | UBRID. | 1997.00 | 12 -   | 97 - | 5 1 1    | A Attra | テクルとして                 | 5 K)                | 良い             |     | チェックセ  | <b>新</b> 入       | 814           | ar,<br>∦ 917 -         | 並べ最えと 秋末と<br>フロルー・ 詳述・ |                     |
| 7.10.7   | r F     | 5               | -240 | e.           |                 | ,      |       |                   | 12.8         |        |         | π      |      | 家庭       |         |                        |                     | Pris.          |     |        |                  | EL.           |                        | 15                     |                     |
| . •      |         | 6 A N           |      |              |                 |        |       |                   |              |        |         |        |      |          |         |                        |                     |                |     |        |                  |               |                        |                        |                     |
| 81       | 0       | a               | Ε    | F            | â               |        | 1     | a 1. 6            | 1.           |        | 8       |        | 0    | R        | 8       |                        | U.                  | 1000           | 1.1 | x      |                  | 7             | 1                      |                        | 44                  |
| <u>چ</u> | 検シー     | (建築)            |      |              |                 | 100000 | -     |                   |              |        |         | entre  |      |          |         | Testest                | -                   | 1              |     |        |                  | -             | -                      |                        |                     |
| 1.55     | 915     | 04102013-048    | HR   | .521年<br>更新年 | <b>杜拉</b><br>林監 | 利用和数   | 1 - 2 | 1824is            | <b>東</b> 毛   | 101    | 55 0    | 01 238 | 000  | TASING   | dittin  | depiner<br>(Reality by | Censinii<br>Circolo | <b>SILC</b>    | 小社会 | TRANTS | itred rates that | 8 <b>8</b> 0. |                        |                        | NR                  |
|          |         |                 | -    |              |                 |        |       |                   |              |        |         |        | 1    |          |         |                        |                     |                |     |        |                  |               |                        |                        |                     |
|          |         |                 |      |              |                 |        |       |                   |              |        |         |        |      |          |         |                        |                     | · ·            |     |        |                  | Le            | divers care            |                        |                     |
|          |         |                 |      |              |                 |        |       | 10000             |              |        |         |        |      |          |         |                        |                     |                | 1   |        |                  |               |                        |                        |                     |
|          |         | M               | 1    |              |                 |        |       | on the stand of   |              |        |         |        |      |          |         |                        |                     | ( <sup>*</sup> |     |        |                  | 1.1           | APARTA CODO            |                        |                     |
|          |         |                 | 27   |              |                 |        |       | +124738           |              |        |         |        |      |          |         |                        |                     |                |     |        |                  | 100           | A                      |                        |                     |
|          | D12     |                 |      |              |                 | -      |       |                   |              |        |         |        |      |          |         | _                      |                     | · ·            |     |        |                  |               |                        |                        |                     |
|          |         | #0853209+h2320  |      |              |                 |        |       | 101750            |              |        | 1       | 3      |      |          |         |                        |                     | 1              |     |        |                  | 1.0           | 収集コンクリートに              |                        | 6.n.8.//.h.h.t      |
|          |         |                 |      |              |                 |        |       |                   |              |        |         |        |      |          |         |                        |                     | -              |     |        | -                |               |                        |                        |                     |
|          |         | M*7122,000 Mt-  |      |              |                 |        |       | ALC: NO.          | 0            |        |         |        | 0    | 22/7/68  |         | 0                      |                     | L              |     |        |                  | 1.0           | フェンス広範囲に休              | 8                      |                     |
|          |         |                 | _    | -            | -               | _      |       | 1000              |              |        |         | _      |      | 1.200.20 | -       |                        |                     |                |     |        | _                | 1322          |                        |                        |                     |
|          |         | 8 (60)          |      |              |                 |        |       | 110-38            |              |        |         |        |      |          |         |                        |                     |                |     |        |                  |               |                        |                        |                     |
|          |         |                 | -    | ÷            |                 |        |       |                   |              |        | -       | -      | -    |          | -       | _                      | -                   | -              |     |        | -                | -             |                        |                        |                     |
|          |         | wates.          |      | 854          | 13              | 15     | 2208  | 771¥±             |              |        |         |        |      |          |         |                        |                     |                |     |        |                  |               |                        |                        |                     |
|          |         |                 |      |              |                 |        |       |                   |              |        |         |        |      |          |         |                        |                     |                |     |        |                  |               |                        |                        |                     |
|          |         | \$\$\$\$T 37+88 |      | 84           | u               | 33     | RES   | 于河18全             |              |        |         |        |      |          |         |                        |                     |                |     |        |                  |               |                        |                        |                     |
|          |         |                 | -    | -            | -               | -      |       |                   |              |        |         | -      | +    | -        | -       | -                      |                     | -              |     |        |                  |               | 72.2781188Q            | 緩年労化が見られ               | ē.                  |
|          |         | #22722768-      | 4    | :000         | 22              | 20     | 1104  | 1 1-917+          |              |        |         |        |      |          |         |                        |                     | 4              |     |        |                  | 1,1           | ※和元年一市和2年<br>よっては、町台の一 | しかけての乾燥下<br>男子の間上すと説   | 事により、外兄<br>野平天井松ひ 1 |
|          |         |                 |      |              | -               |        |       |                   |              |        | -       | -      | +    |          |         | -                      |                     |                | 7   |        |                  |               | れる、レンケート               |                        |                     |
|          |         | 御出シート           | ٠    | 300          | n               | 20     | 1106  | 5 <b>- 7</b> 717± |              |        |         |        | -    |          |         | 0                      |                     | £              |     | -      | 1.               | 1.4           | オネシートに留年秀              | 化は見られるか、               | 2201020             |
|          | 重想就水    |                 |      |              |                 |        |       |                   |              |        |         |        |      |          | /       | 10                     | _                   |                | _   | ~      | 1                |               |                        |                        |                     |
|          |         | ***             |      | 1114         | ч               | 3      | ISON  | 子河18全             |              |        |         |        |      |          | 1       |                        | _                   |                | Γ.  | 1      |                  |               |                        |                        |                     |
|          |         | 1               |      | 1            | 1.15            |        |       |                   |              |        |         | -      | -    | -        | -       |                        |                     |                |     | -      |                  |               |                        |                        |                     |
|          |         | πα              |      | 84           | 13              | 00     | RO    | 5-24 F            |              |        |         |        |      |          |         |                        |                     |                |     |        |                  |               |                        |                        |                     |
|          |         |                 | 1    | 1000         |                 | 10     |       | 1.000             |              |        |         | +      | +    |          |         | -                      |                     | -              | -   |        |                  |               |                        |                        |                     |
| 2        |         | 7.774840000     |      | 874          | 0               | 20     | :406  | 子穴(事主             |              |        |         |        |      |          |         |                        |                     |                |     |        |                  |               |                        |                        |                     |
| 3        |         |                 |      |              |                 |        |       |                   |              |        |         | -      | 1    |          |         |                        |                     |                |     |        |                  | 1             |                        |                        |                     |

建築評価シート及び設備評価シートの劣化度を更新し保存後、ファイルを閉じると、劣化状況がシステムの画面へ反映されます。

### 保全工事

棟の保全工事を登録・削除・編集します。

### 【工事登録】

工事登録

新規に工事情報を追加します。

| 体土土隶旧和               |                       |       | 601                                                                                                    |
|----------------------|-----------------------|-------|----------------------------------------------------------------------------------------------------|
| 施設番号: <mark>3</mark> | 施設名称: 施設3             |       |                                                                                                    |
| 棟番号: <mark>2</mark>  | 楝名称: <mark>楝</mark> 8 |       |                                                                                                    |
| 工事名称:                | 0                     |       |                                                                                                    |
| 工事概要:                |                       | ファイル名 | 開 <                                                                                                    |
|                      |                       |       |                                                                                                    |
|                      |                       |       | 追加                                                                                                    |
| /PA+>+>              |                       |       | 削除                                                                                                    |
| (株主方法·<br>工事実施日:     |                       |       |                                                                                                    |
| 委託金額:                |                       |       |                                                                                                    |
| 施工業者名:               |                       |       |                                                                                                    |
| 施工業者住所:              |                       | 分類1:  |                                                                                                    |
|                      |                       | 分類2:  | , in the second second se |
| 施工業者電話:              |                       |       |                                                                                                    |
| 施工担当者:               | 5                     | 分類3:  | ~                                                                                                    |

#### 【工事削除】

一覧より選択した工事を削除します。

| ○保全工事 |   | ID<br>1 | 工事実施日 | 工事名称  | 分類1<br>/星空 | 分類2<br>7年55 | 分類3<br>英本西 | 工事登録 |
|-------|---|---------|-------|-------|------------|-------------|------------|------|
|       | • | 1       |       | 工事での1 | 1本寸        | 建梁          | 又沒电        | 工事削除 |
|       |   |         |       |       |            |             |            |      |
|       |   |         |       |       |            |             |            |      |
|       |   |         |       |       |            |             |            |      |
|       |   |         |       |       |            |             |            | 工事図書 |
|       |   |         |       |       |            |             |            |      |

① 一覧より削除したい工事を選択します。

② 工事削除 ボタンを押下します。

甲下します。 ? エ事名: エ事その1 を削除します。ようしいですか?

③「はい」を選択すると、選択した工事情報が削除されます。

保全工事情報削除

はい(Y) いいえ(N)

### 【工事編集】

一覧より選択した工事を編集します。

| 〇保全工事 |   | ID<br>1 | 工事実施日 | 工事名称 | 分類1<br>(21字 | 分類2<br>(建筑 | 分類3<br>惑亦靈 | 工事登録 |
|-------|---|---------|-------|------|-------------|------------|------------|------|
|       | P | 1       |       |      |             | XER        |            | 工事削除 |
|       |   |         |       |      |             |            |            | 工事編集 |
|       |   |         |       |      |             |            |            |      |
|       |   |         |       |      |             |            |            | 工事図書 |

- ① 一覧より編集したい工事を選択します。
- ② 工事編集 ボタンを押下します。
- ③ 保全工事情報画面が表示され、工事情報の編集・ファイリング・分類の追加・削除・表示が出来ます。 (一覧をダブルクリックでも保全工事情報画面が表示され、工事情報の編集が出来ます。)

| 保全工事情報       | 登録 開じる                            |
|--------------|-----------------------------------|
| 施設番号: 3      | 施設名称: 施設3                         |
| <b>楝番号:2</b> | 棟名称: 棟8                           |
|              | J                                 |
| 工事名称:        | Oファイリング                           |
| 工事概要:        | 774%名 開 <                         |
|              |                                   |
|              | 追加                                |
| 保全方法:        | 削除                                |
| 工事実施日:       |                                   |
| 委託金額:        |                                   |
| 施工業者名:       |                                   |
| 加上未台1土り1・    | 分類1: 📉 🗸                          |
| 施工業者電話:      | → 分類2:                            |
| 施工担当者:       | 分類3:                              |
|              |                                   |
|              |                                   |
| 承得           |                                   |
| 豆邨           | 保全工事情報画面で入力した情報を登録します             |
|              |                                   |
|              | <b>須生</b> 由索な発得は、デレル 人工 東陸却 両 五な明 |
| NUS          | m 果 的 谷 を 豆 跡 せ 9 に 休 王 上 争       |

### 【工事図書】

工事図書ファイル一覧が表示され、各種ファイルを参照することが出来ます。

| 🔜 関係ファイル                                                                                                    | ×    |
|----------------------------------------------------------------------------------------------------|------|
| <ul> <li>■ 工事図書ファイリング</li> <li>■ 01_上益城総合庁舎</li> <li>● 03_上益城地域振興局土木部</li> <li>● 04_玉名総合庁舎</li> <li>● 05_有明保健所</li> <li>● 06_県南広域本部</li> <li>● 07_芦北総合庁舎</li> <li>● 09_天草総合庁舎</li> <li>● 09_天草総合庁舎</li> <li>● 10_(旧)天草保健所</li> <li>● 11_果樹研究所</li> </ul> |      |
| ※ファイルをダブルクリックすると関連付けされたアプリが起動しま                                                                                                    | . च. |

### 各種資料

簡易カルテ

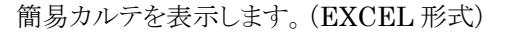

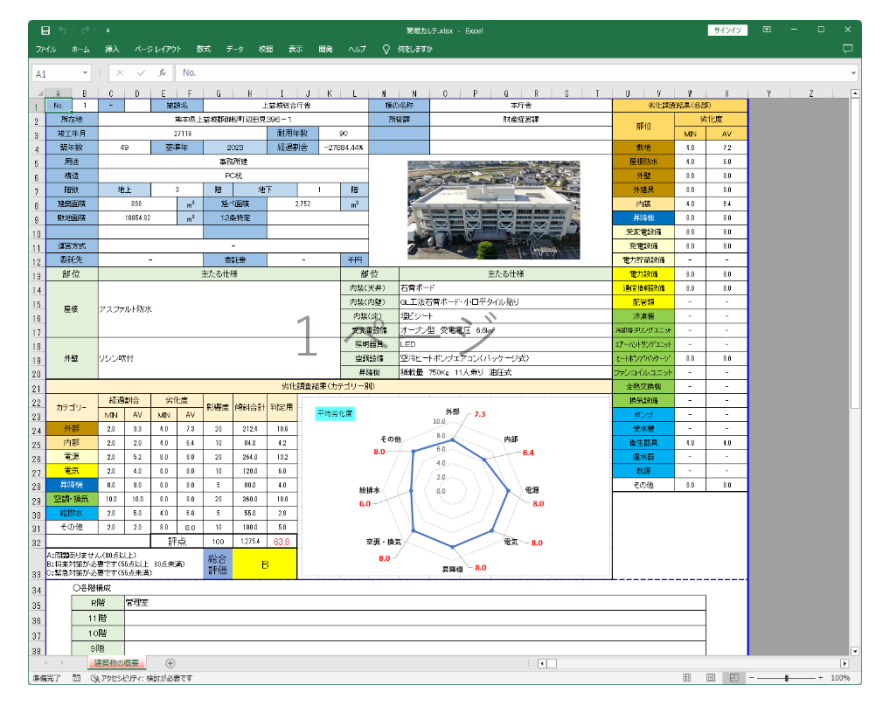

# カルテ

### 納品時の詳細カルテを表示します。(EXCEL 形式)

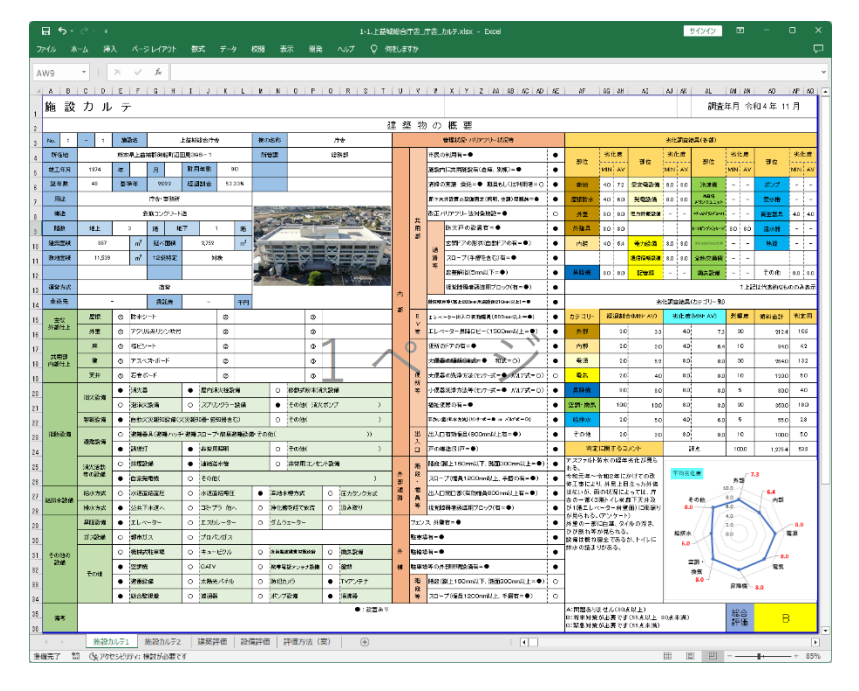

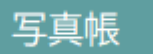

写真帳を表示します。(EXCEL 形式)

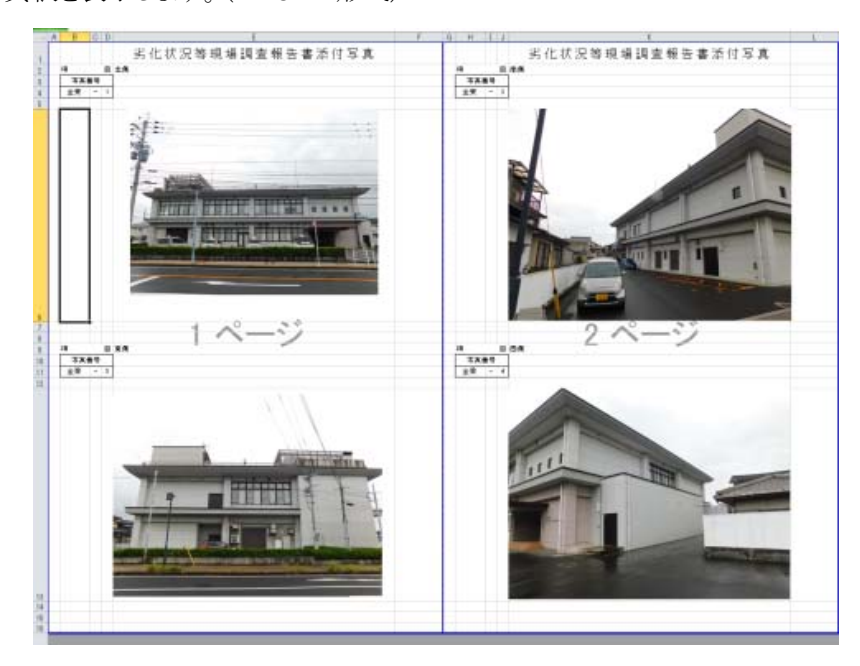

101 H H H - - + 50%

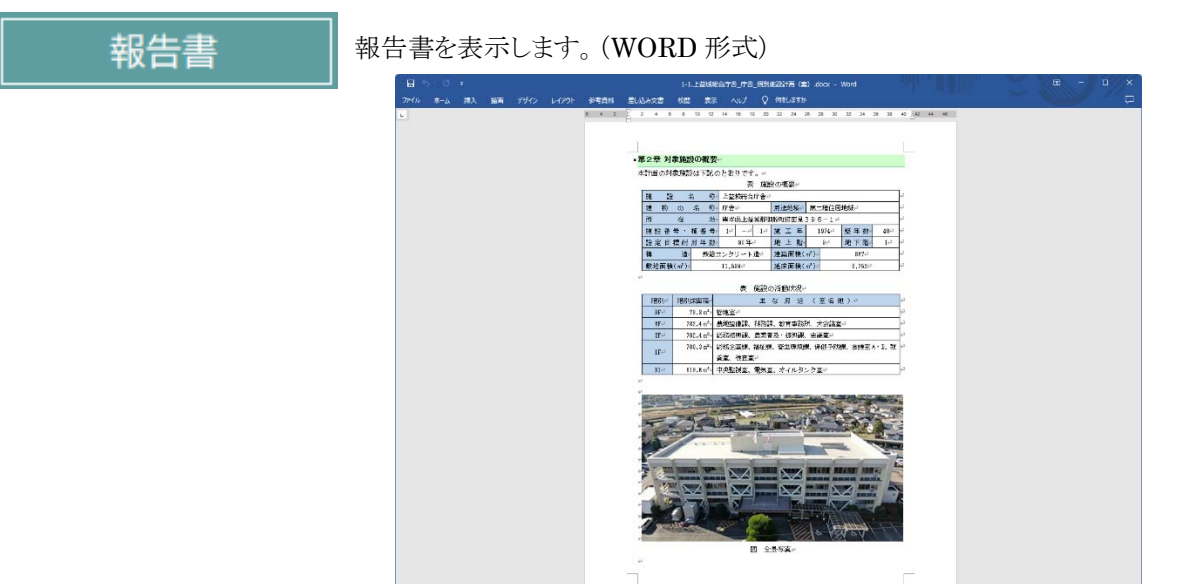

12/27 ペータ 9253 単語 (3) 日本語 21 3条アタセシメリティ: 検討の必要です

長寿命化保全計画

長寿命化保全計画のシミュレーションをします。 (詳細は P28 長寿命化保全計画を参照してください。)

|                             | 3         |
|-----------------------------|-----------|
| シミュレーショ                     |           |
| シミュレーションN                   |           |
| 当初計画                        | ~         |
| 年度 2023 🗸                   |           |
|                             |           |
| ● 4 0 年                     |           |
| ● 10年                       |           |
| ● 5年                        |           |
|                             |           |
|                             |           |
| │<br>│ <mark>◎</mark> 屋根・屋上 | ☑ 屋根·屋上委託 |
|                             | ☑ 外壁委託    |
| ┛ 外建具                       | ☑ 外建具     |
| ☑ 内装一式                      | ☑ 内装委託    |
| ❷ 受変電                       | ☑ 受変電委託   |
|                             | ☑ 発電機委託   |
| ☑ 中央監視盤                     | 🛛 中央監視盤委託 |
| ☑ 照明設備                      | ☑ 照明設備委託  |
| ☑ 空調設備                      | ☑ 空調設備委託  |
| ☑ 換気設備                      | ☑ 換気設備委託  |
| ☑ 昇降設備                      | ☑ 昇降設備委託  |
| ☑ 給排水                       | ■ 給排水委託   |
| 🛛 電話交換機                     | ■ 電話交換機委託 |
| ☑ 消防設備                      | ☑ 消防設備委託  |
|                             |           |
| グラフ                         |           |
| 総括表                         | 閉じる       |

### 保全工事情報

新規の工事や一覧より選択した工事情報を表示・編集をします。

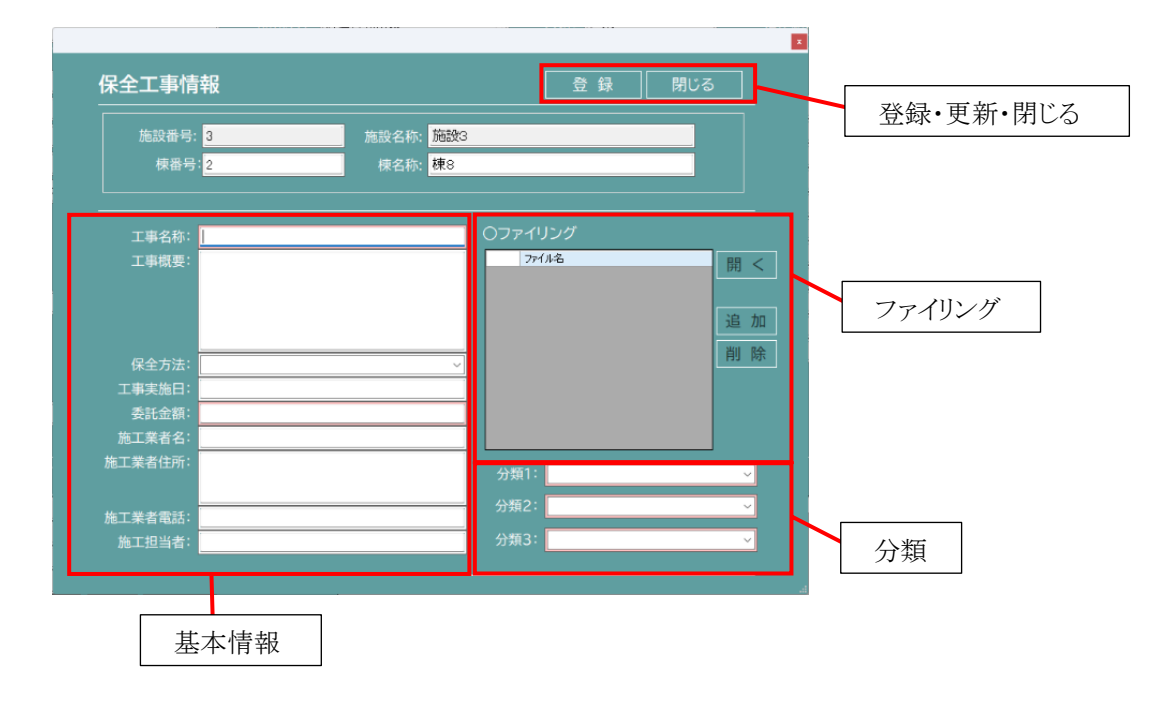

### 基本情報

工事の基本情報を表示・編集します。直接入力やプルダウンリストより選択し編集します。

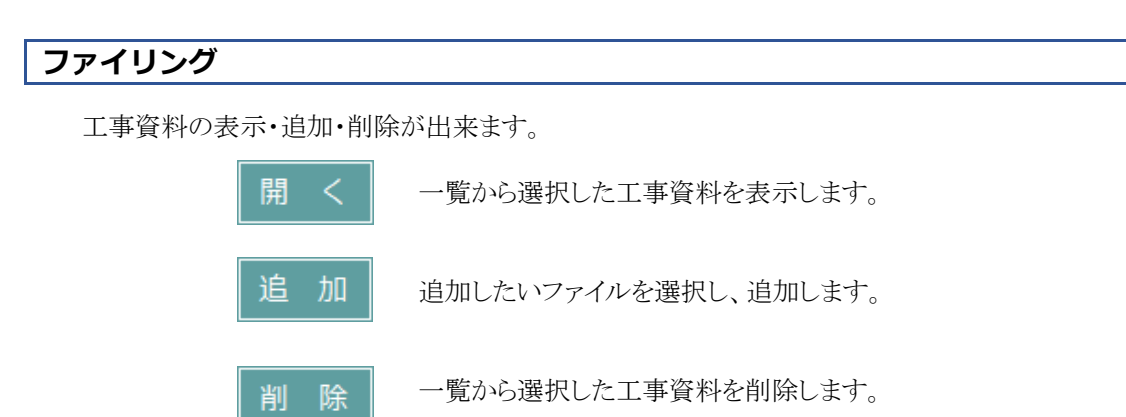

### 分類

分類1~分類3を表示・編集します。プルダウンリストより選択し編集します。

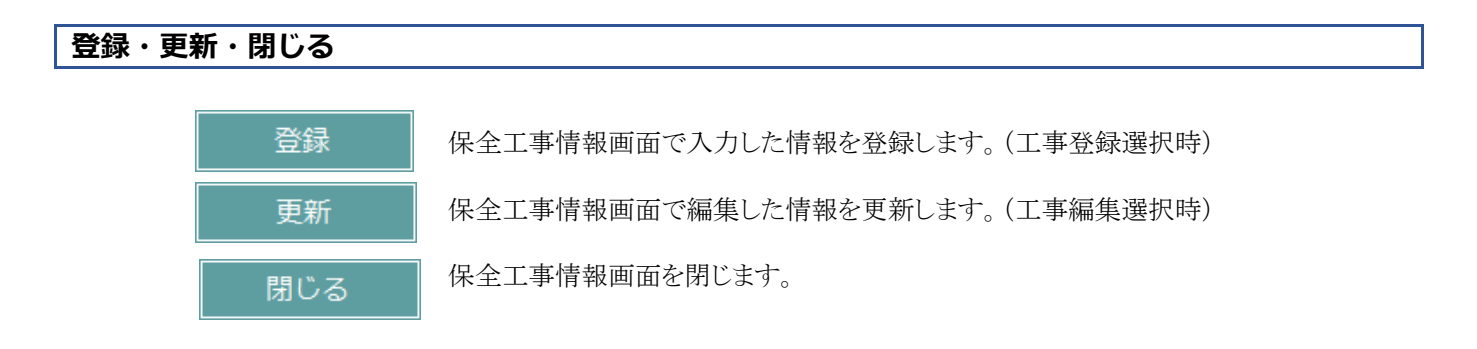

長寿命化保全計画

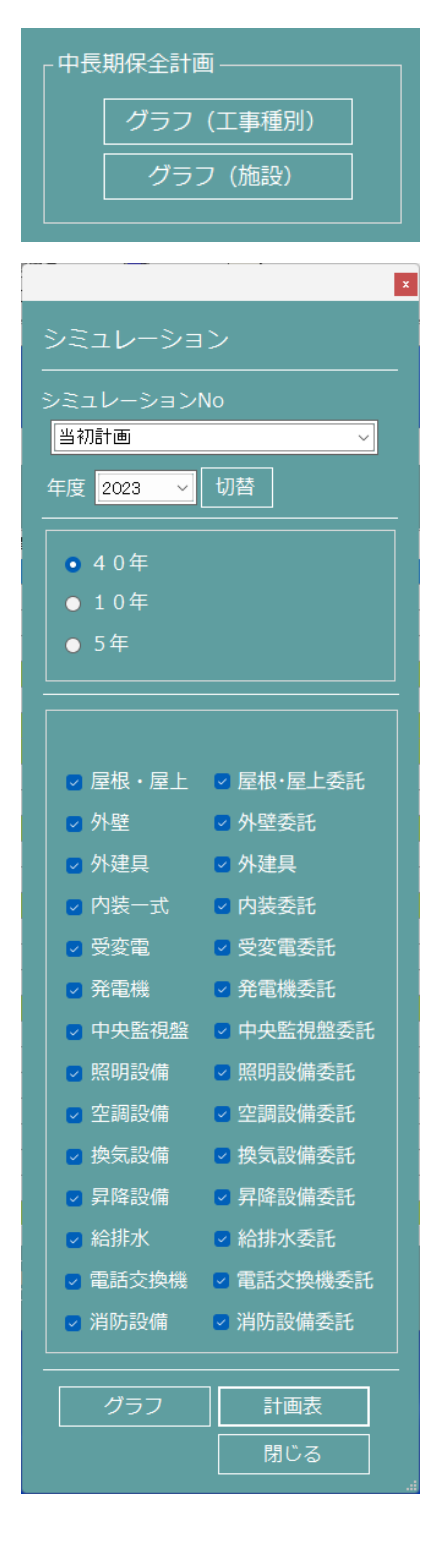

グラフ(工事種別)…工事種別ごとのシミュレーション、グラフ・計画表の 表示をします。

グラフ(施設)...施設ごとのシミュレーション、グラフ・計画表の表示をします。

### 【グラフの表示】

- ① 表示したい計画やシミュレーションをプルダウンリストより選択します。
- ② 表示したい年数を選択します。
- ③表示したい工種を選択します。
- ④ グラフ ボタンを押下すると、選択した条件のグラフが表示されます。 画像出力を選択すると、PNG 形式でグラフを保存することが出来ます。

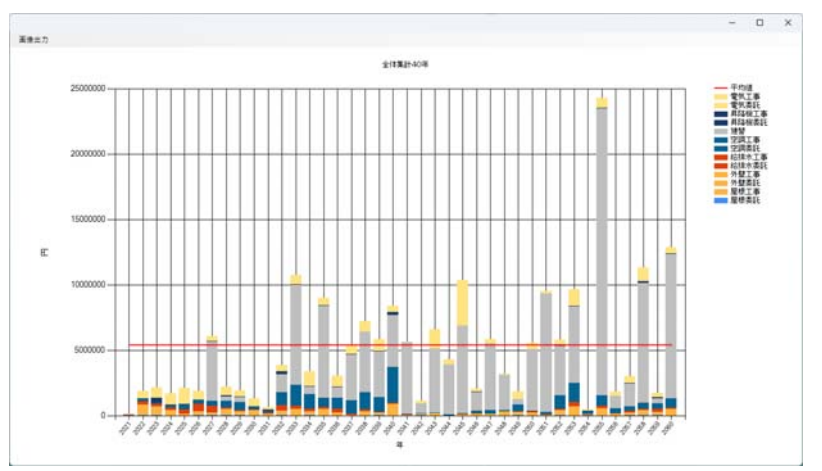

⑤ グラフをダブルクリックすると、選択した年のグラフが表示されます。 画像出力を選択すると、PNG形式でグラフを保存することが出来ます。

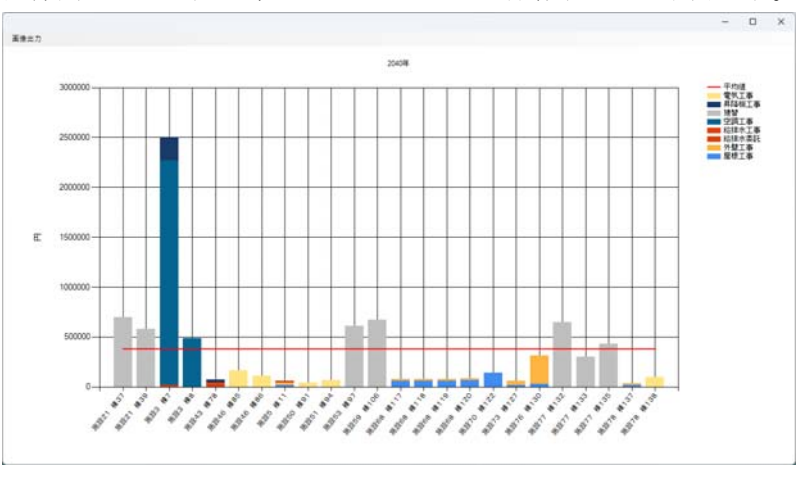

⑤ グラフをダブルクリックすると、選択したグラフの詳細が表示されます。

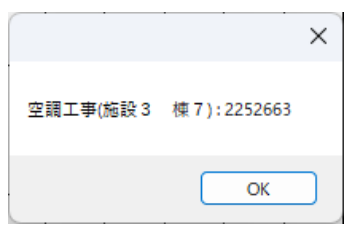

【計画表の表示・修正・シミュレーション】

- ① 表示したい計画やシミュレーションをプルダウンリストより選択します。
- ② 表示したい年数を選択します。
- ③表示したい工種を選択します。

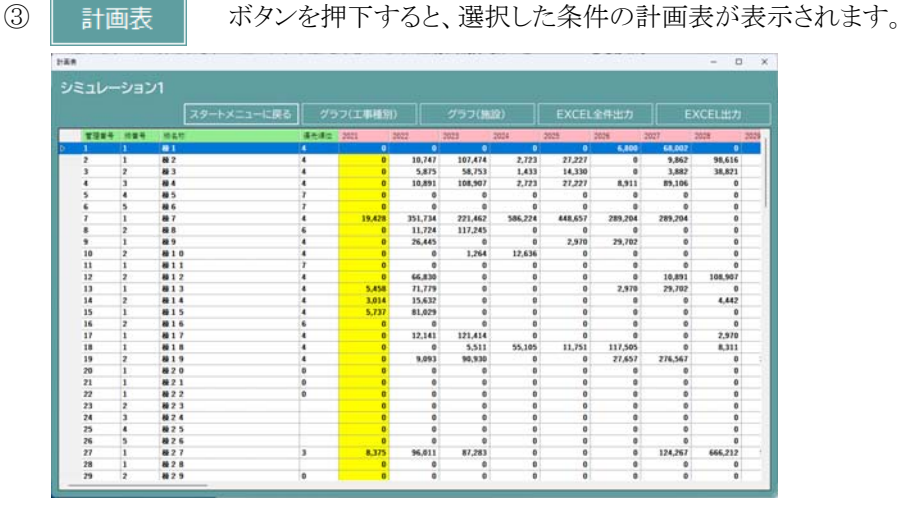

⑤ 棟を選択しダブルクリックすると、選択した棟の計画表が表示されます。 (当初計画は修正出来ません。)

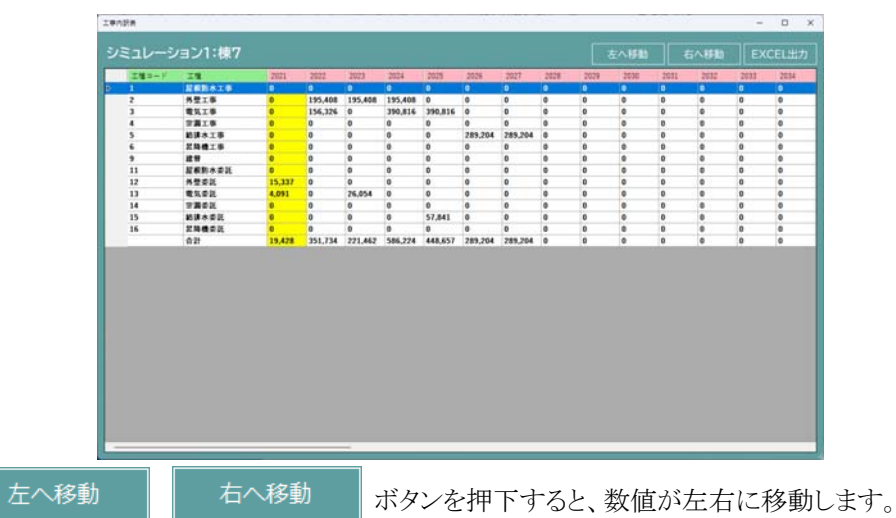

・計画表は EXCEL 出力が可能です。

EXCEL出力

・工事を一覧より選択し、

ボタンを押下すると EXCEL が開きます。

- ・修正したい数値をダブルクリックすると、直接数値を修正出来ます。
- ・工事費の調整については P14
   を参照してください。

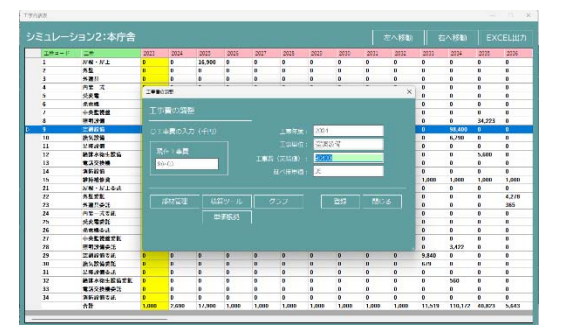

# 保全記録

保全工事で登録された委託金額の集計表を表示します。

|             |               |                  |         |         |      |      | 保全   | 工事   | 記録画  | 町面を   | 閉じます | 0   |        |
|-------------|---------------|------------------|---------|---------|------|------|------|------|------|-------|------|-----|--------|
| [           | 初             | 期画面に戻りま          | す。      |         |      |      |      |      | EXCI | ELファ  | ァイルに | 出力し | _<br>ま |
|             |               |                  |         |         |      |      |      |      | _    |       |      |     |        |
| ₩₩₩<br>安全工事 | 記録            |                  |         |         |      |      |      |      |      | -     | o x  |     |        |
|             | •µ <b>u</b> , | スタートメニューに戻       | 5       |         |      |      |      | 閉じる  |      | EXCEL | 出力   |     |        |
| 管理委号        | 号 棕癜号         | 模名称              | 優先順位 20 | 21 2022 | 2023 | 2024 | 2025 | 2026 | 2027 | 2028  | 2029 |     |        |
| 1           | 1             | 株1               | 4       | 0       | 0    | 0    | 0    | 0    | 0    | 0     | 0    |     |        |
| 3           | 2             | <b>保</b> 2<br>模3 | 4       | 0       | 0    | 0    | 0    | 0    | 0    | 0     | 0    |     |        |
| 4           | 3             | 棲4               | 4       | 0       | 0    | 0    | 0    | 0    | 0    | 0     | 0    |     |        |
| 5           | 4             | 棟 5              | 7       | 0       | 0    | 0    | 0    | 0    | 0    | 0     | 0    |     |        |
| 6           | 5             | <b>禄</b> 6       | 7       | 0       | 0    | 0    | 0    | 0    | 0    | 0     | 0    |     |        |
| -           | 1             | 禄 / 44.9         | 4       | 0       | 0    | 0    | 0    | 0    | 0    | 0     | 0    |     |        |
| 9           | 1             | 積9               | 4       | 0       | 0    | 0    | 0    | 0    | 0    | 0     | 0    |     |        |
| 10          | 2             | 様10              | 4       | 0       | 0    | 0    | 0    | 0    | 0    | 0     | 0    |     |        |
| 11          | 1             | 様11              | 7       | 0       | 0    | 0    | 0    | 0    | 0    | 0     | 0    |     |        |
| 12          | 2             | 様12              | 4       | 0       | 0    | 0    | 0    | 0    | 0    | 0     | 0    |     |        |
| 13          | 1             | 8213             | 4       | 0       | 0    | 0    | 0    | 0    | 0    | 0     | 0    |     |        |
| 15          | 1             | 被1.5             | 4       | 0       | 0    | 0    | 0    | 0    | 0    | 0     | 0    |     |        |
| 16          | 2             | 植16              | 6       | 0       | 0    | 0    | 0    | 0    | 0    | 0     | 0    |     |        |
| 17          | 1             | 種17              | 4       | 0       | 0    | 0    | 0    | 0    | 0    | 0     | 0    |     |        |
| 18          | 1             | 種18              | 4       | 0       | 0    | 0    | 0    | 0    | 0    | 0     | 0    |     |        |
| 19          | 2             | 様19              | 4       | 0       | 0    | 0    | 0    | 0    | 0    | 0     | 0    |     |        |
| 20          | 1             | 標20              | 0       | 0       | 0    | 0    | 0    | 0    | 0    | 0     | 0    |     |        |
| 22          | 1             | 棟22              | 0       | 0       | 0    | 0    | 0    | 0    | 0    | 0     | 0    |     |        |
| 23          | 2             | 榛23              | -       | 0       | 0    | 0    | 0    | 0    | 0    | 0     | 0    |     |        |
| 24          | 3             | 榛24              |         | 0       | 0    | 0    | 0    | 0    | 0    | 0     | 0    |     |        |
| 25          | 4             | 榛25              |         | 0       | 0    | 0    | 0    | 0    | 0    | 0     | 0    |     |        |
| 26          | 5             | 棟26              | -       | 0       | 0    | 0    | 0    | 0    | 0    | 0     | 0    |     |        |
| 27          | 1             | 株27              | 3       | 0       | 0    | 0    | 0    | 0    | 0    | 0     | 0    |     |        |
| 28          | 2             | (# ∠ 0<br>結 2 9  | 0       | 0       | 0    | 0    | 0    | 0    | 0    | 0     | 0    |     |        |
| 23          | 14            | 38.4.9           | v       | •       |      |      |      |      | •    |       |      |     |        |

棟を選択しダブルクリックすると、選択した棟の保全記録の詳細が表示されます。

| 訳表   |      |     |     |      |      |      |      |      |      |      | - 0    |
|------|------|-----|-----|------|------|------|------|------|------|------|--------|
| 全工事記 | 録:棟1 |     |     |      |      |      |      |      |      |      | EXCEL# |
| 管理番号 | 棟名称  | 分類1 | 分類2 | 分類 3 | 2021 | 2022 | 2023 | 2024 | 2025 | 2026 | 2027   |
|      | 合計   |     |     |      | 0    | 0    | 0    | 0    | 0    | 0    | 0      |
|      |      |     |     |      |      |      |      |      |      |      |        |
|      |      |     |     |      |      |      |      |      |      |      |        |
|      |      |     |     |      |      |      |      |      |      |      |        |
|      |      |     |     |      |      |      |      |      |      |      |        |
|      |      |     |     |      |      |      |      |      |      |      |        |
|      |      |     |     |      |      |      |      |      |      |      |        |
|      |      |     |     |      |      |      |      |      |      |      |        |
|      |      |     |     |      |      |      |      |      |      |      |        |
|      |      |     |     |      |      |      |      |      |      |      |        |
|      |      |     |     |      |      |      |      |      |      |      |        |
|      |      |     |     |      |      |      |      |      |      |      |        |
|      |      |     |     |      |      |      |      |      |      |      |        |
|      |      |     |     |      |      |      |      |      |      |      |        |
|      |      |     |     |      |      |      |      |      |      |      |        |
|      |      |     |     |      |      |      |      |      |      |      |        |
|      |      |     |     |      |      |      |      |      |      |      |        |
|      |      |     |     |      |      |      |      |      |      |      |        |
|      |      |     |     |      |      |      |      |      |      |      |        |
|      |      |     |     |      |      |      |      |      |      |      |        |
|      |      |     |     |      |      |      |      |      |      |      |        |
|      |      |     |     |      |      |      |      |      |      |      |        |
|      |      |     |     |      |      |      |      |      |      |      |        |
|      |      |     |     |      |      |      |      |      |      |      |        |
|      |      |     |     |      |      |      |      |      |      |      |        |
|      |      |     |     |      |      |      |      |      |      |      |        |
|      |      |     |     |      |      |      |      |      |      |      |        |
|      |      |     |     |      |      |      |      |      |      |      |        |
|      |      | -   |     |      |      |      |      |      |      |      |        |

保全工事記録は EXCEL 出力が可能です。

EXCEL出力 ボタンを押下すると EXCEL が開きます。

# その他図面

一覧より選択した棟の関係ファイルを表示します。

|                              | 所定課     | 法政委号 | 捕除名称     | 所在地         | 數地而積     | 建物用油コード | 建物用油 | 旅行を要定コード | 抽診重要度       |
|------------------------------|---------|------|----------|-------------|----------|---------|------|----------|-------------|
| three 0                      | 財産経営課   | 1    | 上登城総合庁舎  | 能本是上並接對。    | 10854.92 | 1       | 本沿所建 | 1        | 災害時の防衛期。    |
| JEAX 10                      | 財産経営課   | 1    | 上基城総合庁舎  | 施本県上並被郡」    | 10854.92 | 2       | 治療建  | 3        | その他         |
| 住所                           | 財産経営課   | 1    | 上基模総合庁舎  | 施本员上益城郡     | 10854.92 | 2       | 治療建  | 3        | その他         |
|                              | 財産経営課   | 1    | 上益城総合庁舎  | 熊本県上益城郡。    | 10854.92 | 2       | 冶庫建  | 3        | その他         |
| 施設所管課 🚽 🗸                    | > 計点提答課 | 1    | 上益城総合庁舎  | 输水员上益级数     | 10854.92 | 1       | 事務所建 | 2        | 一般事務庁舎や、    |
|                              | 財産経営課   | 1    | 上益拔総合庁舎  | 第245员上益拔郡   | 10854.92 | 3       | 转层地  | 3        | その他         |
|                              | 財產經営課   | 2    | 上益城地城攘興。 | 编本员上益级群。    | 3805.42  | 1       | 事務所建 | 1        | 災害時の防衛拠。    |
|                              | 財産経営課   | 2    | 上基核地域採用。 | 施本原上益城郡     | 3805.42  | 1       | 事物所建 | 1        | 災害時の防衛拠.    |
|                              | 財産経営課   | 2    | 上基级地域摄得  | 编:454月上基级群_ | 3805.42  | 2       | 治療理  | 3        | その他         |
|                              | 財産経営課   | 2    | 上釜城地城振得  | 熊本県上蓋城郡     | 3805.42  | 2       | 治療理  | 3        | その他         |
| #第年指定 在                      | 財産経営課   | 2    | 上並橫地城挪得。 | 熊本県上益城郡。    | 3805.42  | 1       | 事務所建 | 2        | 一般事務庁舎や、    |
| ±#+11/2 +                    | 財產経営課   | 2    | 上益城地城挪用  | 朱本県上益城郡_    | 3805.42  | 3       | 雑屋建  | 3        | その他         |
| 〜 <sup>年</sup><br>条件クリア 検索   | 財産経営課   | 2    | 上益城地城振用  | 熊本県上益城郡     | 3805.42  | 2       | 倉庫建  | 3        | その他         |
|                              | 財産経営課   | 3    | 玉名総合庁舎   | 熊本県玉名市岩。    | 13247.93 | 1       | 事務所建 | 1        | 災害時の防衛拠。    |
|                              | 財産経営課   | 3    | 玉名総合庁會   | 熊本県王名市岩     | 13247.93 | 2       | 冶康建  | 3        | その他         |
|                              | 財産経営課   | 3    | 玉名総合庁會   | 熊本県王名市岩     | 13247.93 | 2       | 冶庫建  | 3        | その他         |
| 85件<br>長寿命化保全計画<br>グラフ(工事種別) | 財産経営課   | 3    | 王名総合庁會   | 熊本県王名市岩     | 13247.93 | 2       | 冶庫建  | 3        | その他         |
|                              | 財産経営課   | 4    | 八代総合庁會   | 熊本県八代市西。    | 17308.37 | 1       | 事務所建 | 1        | 災害時の防衛拠     |
|                              | 財産経営課   | 4    | 八代総合庁舎   | 熊本県八代市西_    | 17308.37 | 2       | 冶度建  | 3        | その他         |
|                              | 財産経営課   | 4    | 八代総合庁舎   | 编:本県八代市西_   | 17808.37 | 2       | 治療建  | 3        | その他         |
|                              | 財産経営課   | 4    | 八代総合庁舎   | 编本県八代市西_    | 17908.97 | 2       | 治療理  | 3        | その他         |
|                              | 財産経営課   | 4    | 八代総合庁舎   | 朱本県八代市西_    | 17308.37 | 2       | 治療理  | 3        | その他         |
| グラフ (施設)                     | 財産経営課   | 4    | 八代総合庁舎   | 朱本県八代市西_    | 17308.37 | 2       | 治療理  | 3        | その他         |
|                              | 財産経営課   | 4    | 八代総合庁舎   | 熊本県八代市西。    | 17308.37 | 3       | 雑屋建  | 3        | その他         |
|                              | 財產経営課   | 4    | 八代総合庁舎   | 熊本県八代市西     | 17308.37 | 3       | 雑屋建  | 3        | その他         |
| (CA 1343                     | 財產経営課   | 5    | 芦北総合庁舎   | 熊本県蓬北郡芦     | 12219.07 | 1       | 事務所建 | 1        | 與害時(5)),南拠。 |

一覧より表示したい棟を選択します。

その他図面 ボタンを押下します。

選択した棟の関係ファイル一覧が表示され、各種ファイルを参照することが出来ます。

| 🖳 関係ファイル                                                                                                    | ×              |
|----------------------------------------------------------------------------------------------------|----------------|
| <ul> <li>■ ■ その他図面ファイリング</li> <li>● ● 07上益城総合庁舎</li> <li>● ● 08上益城総合庁舎別館(旧御船保健所)</li> <li>● ● 09上益城総合庁舎土木部(旧矢部土木)</li> <li>● ● 13有明保健所</li> <li>● ● 18県南広域本部(八代総合庁舎)</li> <li>● ● 19芦北総合庁舎</li> <li>● ● 20水俣保健所</li> <li>● ● 23天草広域本部</li> <li>● ● 24天草保健所</li> <li>● ● R5事前調査</li> </ul> | ×              |
|                                                                                                    |                |
|                                                                                                    |                |
| ※ファイルあめブルクリックオスと明達付けされたマラルがお話                                                                                                    | 1. <del></del> |
| ※ファイルをメフルクリック9つと「第2里」11.11で作いとアフリルで早期                                                                                                    | 104.9%         |